## digitalscepter

# The Decryption Blueprint: Building A Two-Tier CA for SSL Inspection

ZACHRY SUM - DIRECTOR OF TECHNICAL SERVICES, DIGITAL SCEPTER JON ROBINSON - PRESIDENT, DIGITAL SCEPTER

November 19th, 2024

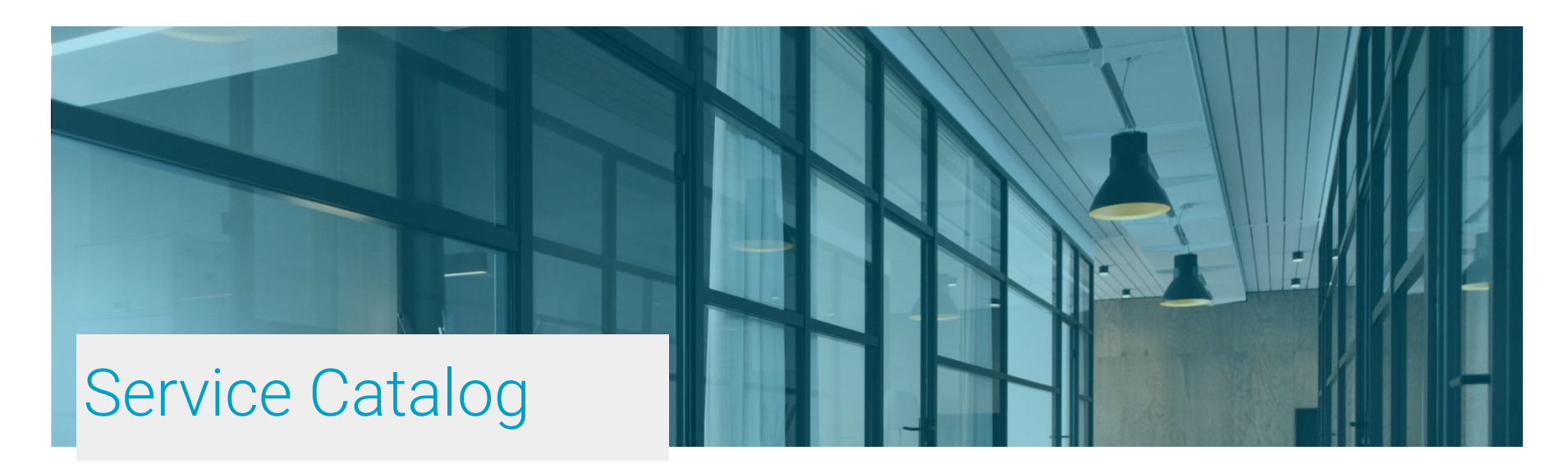

- Firewall migrations
- Firewall operations mass upgrades, backups, change/remove/add
- Firewall Healthchecks
- Panorama design
- Zero Trust Network Access
- Network Segmentation

- MFA
- SSL Decryption
- Inbound SSL Inspection
- Remote Access ("Always on")
- Securing Cloud infrastructure
- Dual ISP redundancy
- Network engineering
- Endpoint Security/EDR/MDR

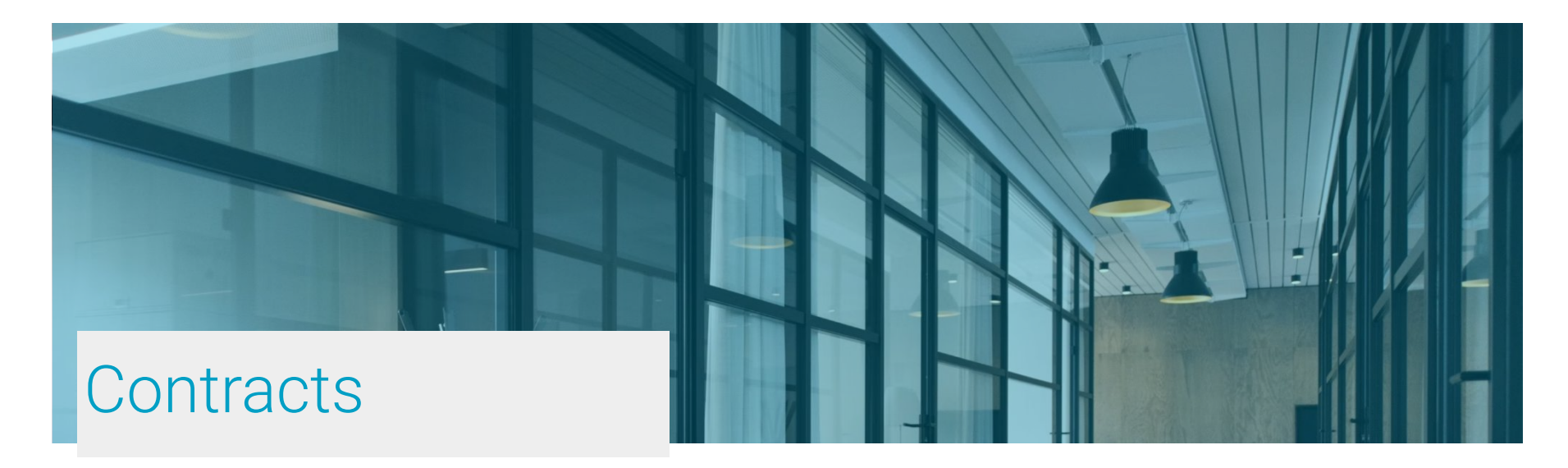

- CMAS
- NASPO
- SPURR
- OMNIA Partners

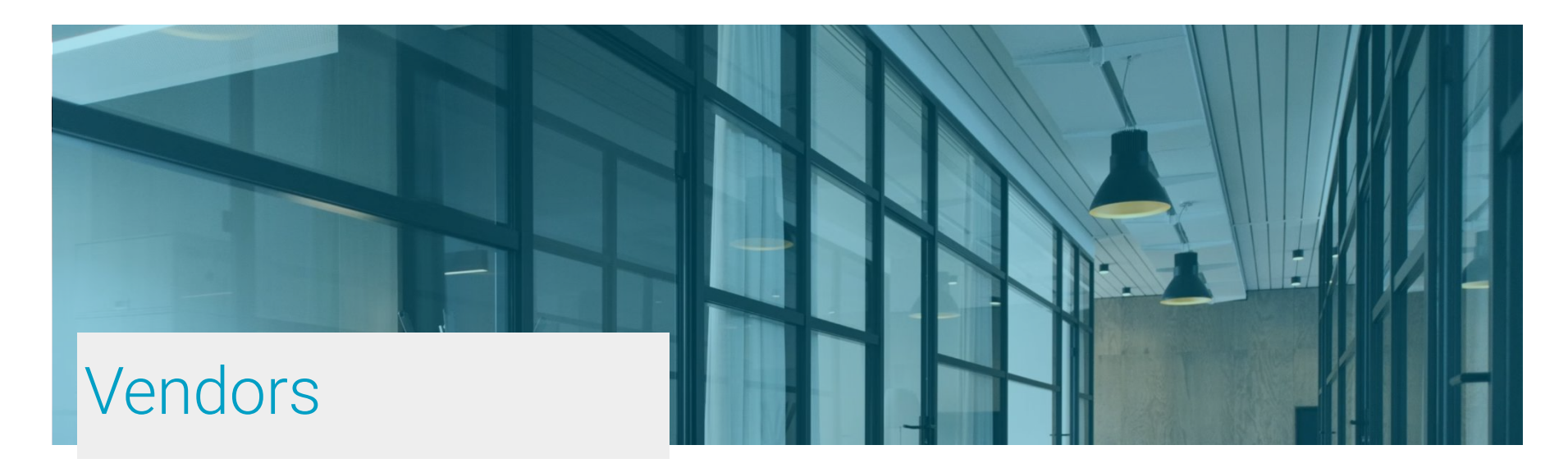

- Palo Alto Networks
- Crowdstrike
- SentinelOne
- Okta
- Arista
- Juniper
- HPe/Aruba

- AWS
- Microsoft/Azure
- Proofpoint
- Zscaler
- Gigamon
- Rapid7
- Knowbe4
- Netskope

#### Agenda

- 1. General PKI Overview
- 2. Disclaimer
- 3. Offline Root CA Buildout
- 4. Issuing CA Buildout
- 5. SSL Inspection With Palo Alto

#### General PKI Overview

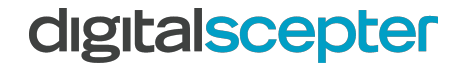

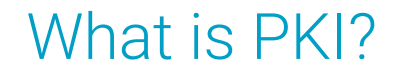

Public Key Infrastructure is a system designed to create, manage, distribute, use, store, and revoke digital certificates and public-private key pairs

- **Purpose:** Manages creation, distribution, and revocation of digital certificates and public-private key pairs
- **Role:** Enables secure, trusted communication across digital platforms (websites, emails, networks)
- **Applications:** Widely used in HTTPS, secure email, enterprise access, and code signing

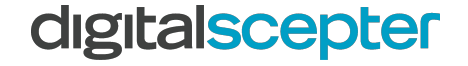

- **Public and Private Keys:** Each user or device within a PKI system has a unique public and private key pair. The public key is openly distributed, while the private key is kept secure. These keys are mathematically linked and work together for secure data exchange.
- **Digital Certificates:** Digital certificates, often issued by trusted Certificate Authorities (CAs), link a public key to an entity's identity. Certificates provide information about the certificate owner, including name, public key, expiration date, and the CA's digital signature, which certifies its authenticity.

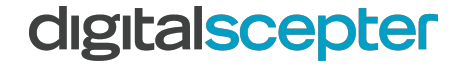

#### Components of PKI (continued)

- **Certificate Authorities (CA):** CAs are trusted entities responsible for issuing and verifying digital certificates. They validate the identity of certificate applicants before issuing certificates.
- **Certificate Revocation List (CRL) and Online Certificate Status Protocol (OCSP):** CRLs and OCSPs manage and check the status of certificates, indicating whether a certificate is valid, expired, or revoked.

#### How It Works - According To ChatGPT

• **Me:** Can you diagram how a client and server negotiate an SSL connection?

• ChatGPT:

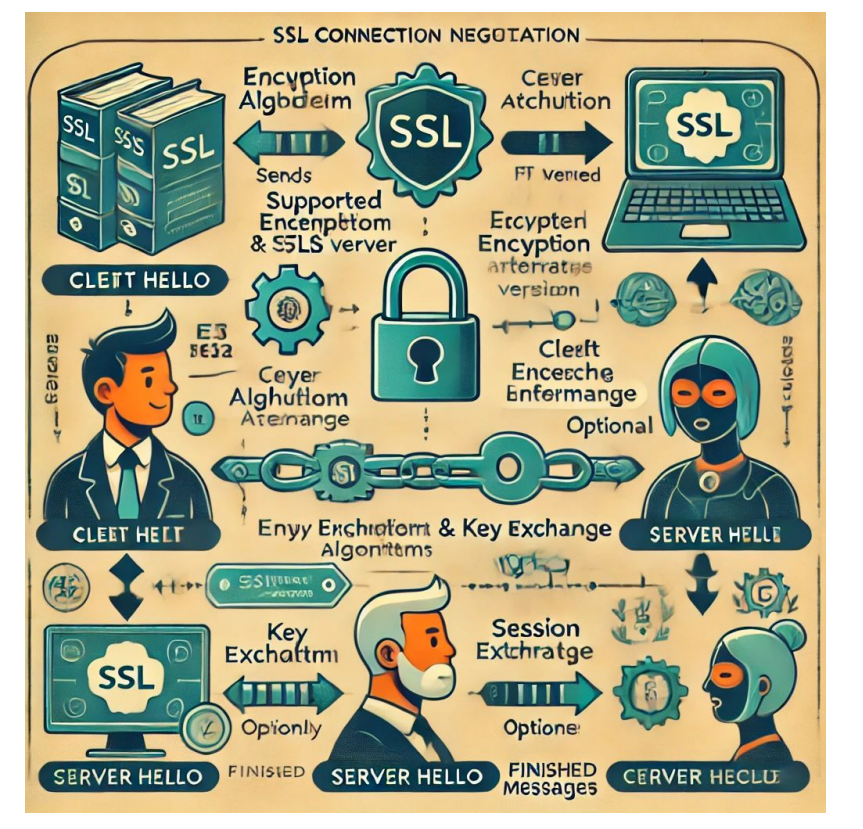

#### digitalscepter

#### How It Really Works

- Different cipher suites and key exchange algorithms will have different steps in establishing an SSL/TLS session
- The process sees the client and server exchanging supported protocol versions, cypher suites, etc.
- During this process a key is securely exchanged to convert to symmetric encryption for transmitting data for the remainder of the session

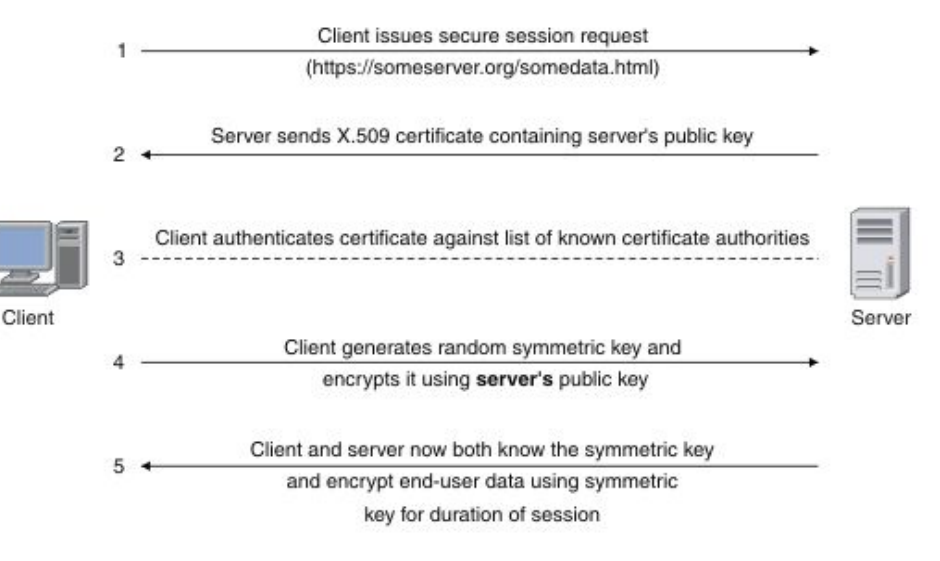

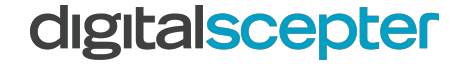

### Disclaimer

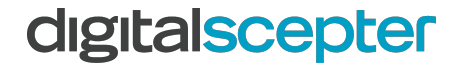

When deploying a private CA it's important to understand the risks involved and how to properly secure and maintain your CA

- **1. Key Management Risks:** Compromise of the CA's private key or improper key storage can undermine the entire system.
- 2. Certificate Management Challenges: Mismanagement of certificate issuance, revocation, or expiration can lead to security vulnerabilities and outages.
- **3. Compliance and Policy Risks:** Failure to adhere to standards or enforce strict policies can result in weak security and exploitation.
- **4. Operational Overhead:** High costs, complexity, and reliance on skilled staff make maintaining a secure CA resource-intensive.
- 5. **Insider Threats:** Malicious or careless insiders with access to the CA can misuse it to issue fraudulent certificates.
- 6. **Reputation Risks:** Compromise of the CA undermines trust in the organization's infrastructure and services.

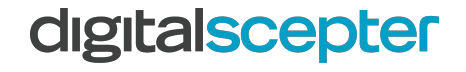

It is recommended to consider risk avoidance through the below options:

- **1.** Use a Trusted Third-Party CA: Outsource certificate issuance and management to established providers to offload operational and compliance burdens.
- 2. Deploy Hardware Security Modules (HSMs): Securely store private keys to prevent compromise.
- **3.** Automate Certificate Management: Use tools to track, issue, renew, and revoke certificates automatically.
- **4. Enforce Strict Access Controls:** Limit and monitor access to CA infrastructure to prevent insider threats.
- 5. **Implement Strong Policies and Audits:** Regularly review and enforce certificate policies and perform security audits.
- 6. Adopt a Hybrid Approach: Use external CAs for public-facing certificates and an internal CA for specific internal needs.

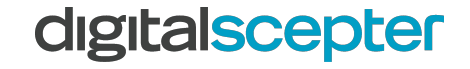

#### Offline Root CA Buildout

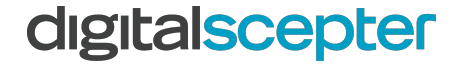

- 1. Your root CA is the linchpin to your PKI's integrity
- 2. If it's compromised, any device that trusted your root CA is at risk, and any service that leveraged certificate authentication should be reviewed for signs of compromise
- 3. With this in mind, here are some considerations for your root CA:
  - a. It should be kept powered off
  - b. Only powered up to renew CA certs or publish new CRL
  - c. It should not be domain-joined
  - d. It should have no network connection
  - e. Ideally, keys would be stored on a Hardware Security Module (HSM)
- 4. Your root CA should only need to issue one certificate, and that is to your Issuing (Intermediate) CA

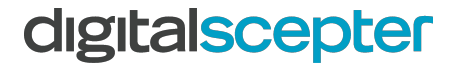

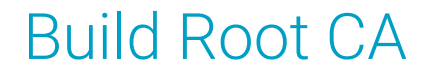

- 1. Once the deployment platform is determined, proceed with installing a hardened Windows installation
- 2. Create file C:\Windows\CAPolicy.inf:

[Version] Signature="\$Windows NT\$" [Certsrv\_Server] RenewalKeyLength = 4096 RenewalValidityPeriod = Years RenewalValidityPeriodUnits = 10 AlternateSignatureAlgorithm = 0 CRLPeriod = Years CRLPeriodUnits = 10 CRLDeltaPeriod = Days CRLDeltaPeriodUnits = 0

3. In **Server Manager**, install the **Active Directory Certificate Services** Role on the server, selecting only the **Certification Authority** role service during installation

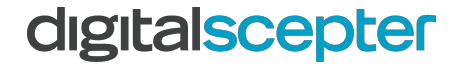

1. Once installation completes, proceed with configuring the Certification Authority role using the settings below:

| Setting                                        | Value                                                      |
|------------------------------------------------|------------------------------------------------------------|
| Specify credentials to configure role services | A user that is a local administrator                       |
| Specify the setup type of the CA               | Standalone CA                                              |
| Specify the type of the CA                     | Root CA                                                    |
| Specify the type of the private key            | Create a new private key                                   |
| Specify the cryptographic Options              | RSA#Microsoft Software Key Storage Provider, 4096, SHA256  |
| Specify the name of the CA                     | Populate common name of your choice, leave other fields    |
| Specify the Validity Period                    | <=10 years (think golf, lower is betterand more difficult) |

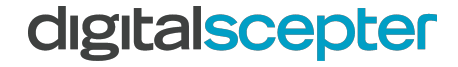

| AD CS Configuration                                                 |                             |                                                                           | -       |         | ×           |
|---------------------------------------------------------------------|-----------------------------|---------------------------------------------------------------------------|---------|---------|-------------|
| ole Services                                                        |                             |                                                                           | DESTINA | ION SER | WER<br>ki01 |
| Credentials<br>Role Services<br>Confirmation<br>Progress<br>Results | Select Role Services        | to configure<br>b Enrollment<br>nt Service<br>b Service<br>cy Web Service |         |         |             |
|                                                                     | More about AD CS Server Rol | es                                                                        |         |         |             |

#### digitalscepter

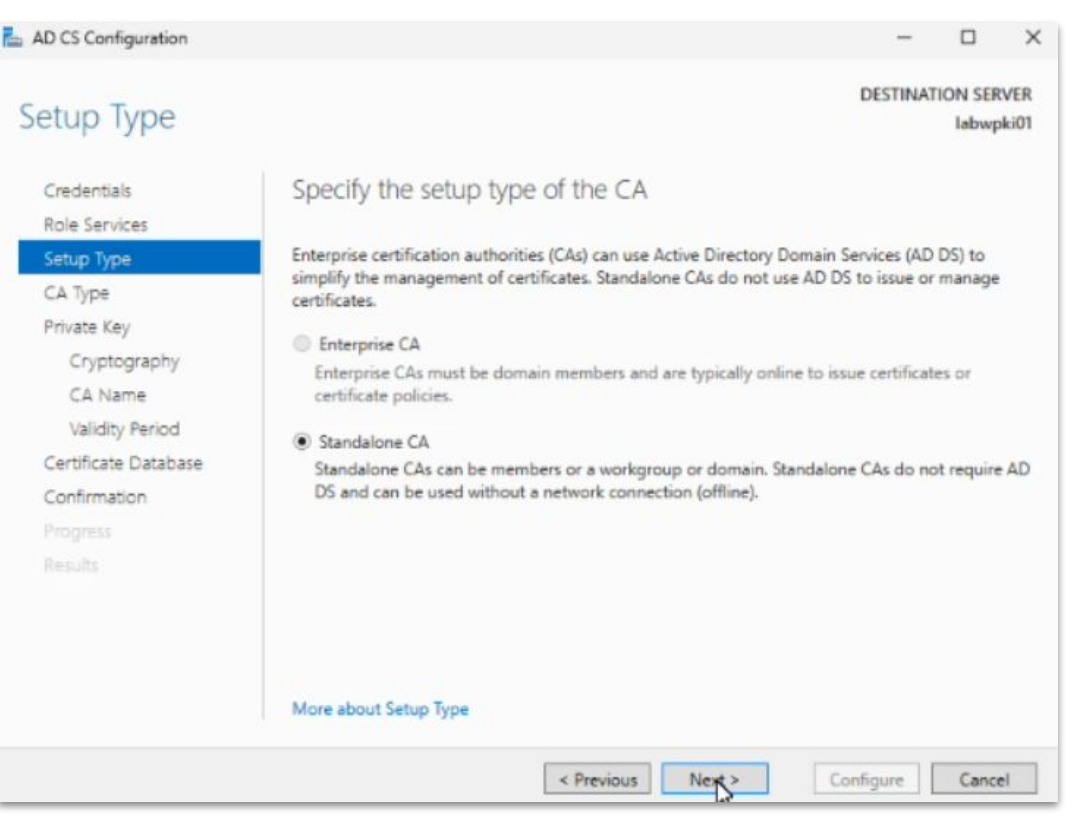

#### digitalscepter

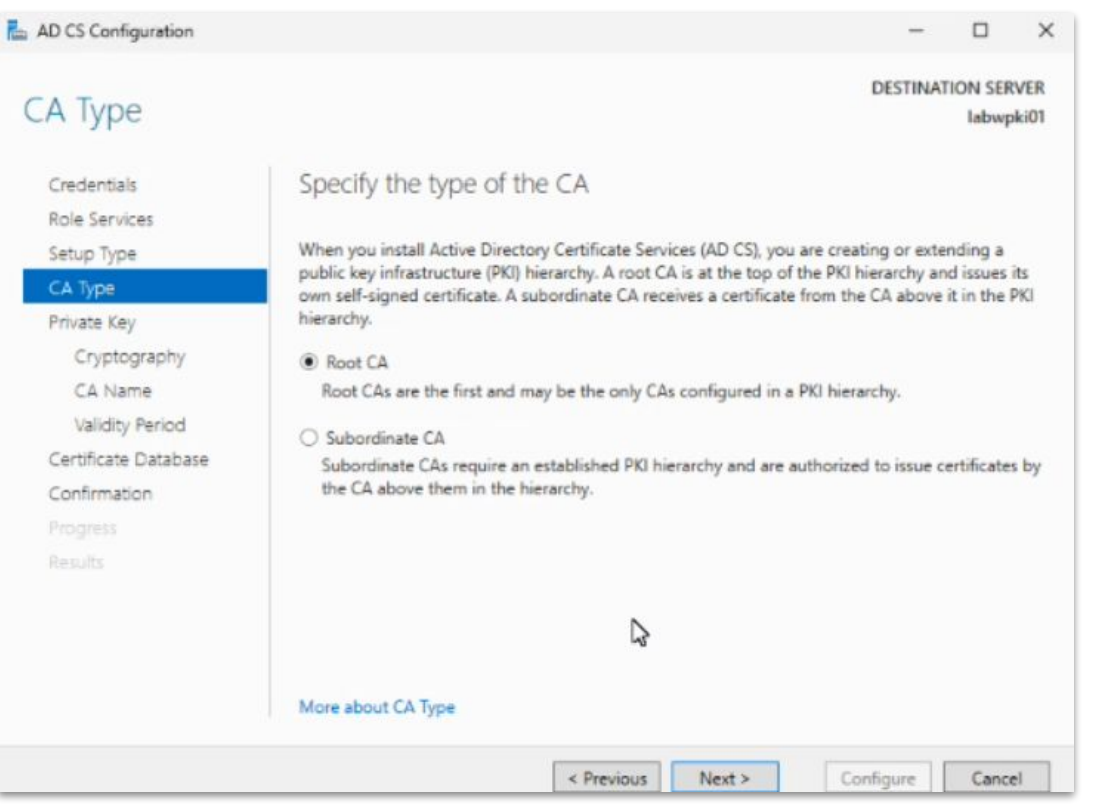

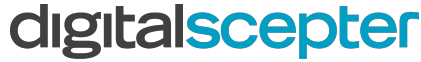

R

| AD CS Configuration                                                                                                    | - 🗆 X                                                                                                    |
|----------------------------------------------------------------------------------------------------|----------------------------------------------------------------------------------------------------|
| Credentials<br>Role Services<br>Setup Type<br>CA Type                                                                    | DESTINATION SERVER<br>labwpki01<br>Specify the type of the private key<br>To generate and issue certificates to clients, a certification authority (CA) must have a private key.                                                                                                    |
| Private Key<br>Cryptography<br>CA Name<br>Validity Period<br>Certificate Database<br>Confirmation<br>Progress<br>Results | <ul> <li>Use this option if you do not have a private key or want to create a new private key.</li> <li>Use existing private key</li> <li>Use this option to ensure continuity with previously issued certificates when reinstalling a CA.</li> <li>Select a certificate and use its associated private key</li> <li>Select this option if you have an existing certificate on this computer or if you want to import a certificate and use its associated private key.</li> <li>Select an existing private key on this computer</li> <li>Select this option if you have retained private keys from a previous installation or want to use a private key from an alternate source.</li> </ul> |
|                                                                                                    | More about Private Key                                                                                                    |

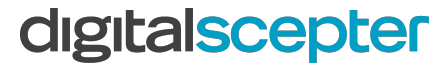

| ryptography fo                                        | or CA                                                                                                    |              | DESTINA     | labwp | ki01 |
|-------------------------------------------------------|----------------------------------------------------------------------------------------------------|--------------|-------------|-------|------|
| Credentials<br>Role Services<br>Setup Type<br>CA Type | Specify the cryptographic options<br>Select a cryptographic provider:<br>RSA#Microsoft Software Key Storage Provider | v            | Key length: |       | v    |
| Private Key                                           | Select the hash algorithm for signing certificates issued b                                                          | y this CA:   |             |       |      |
| Cryptography                                          | SHA256                                                                                                    | ^            |             |       |      |
| CA Name                                               | SHA384                                                                                                    |              |             |       |      |
| Validity Period                                       | SHA512                                                                                                    |              |             |       |      |
| Certificate Database                                  | MD5                                                                                                    | ~            |             |       |      |
| Confirmation                                          | Allow administrator interaction when the private key i                                                               | s accessed i | by the CA   |       |      |
|                                                       |                                                                                                    | 5 decesses i | by the Crit |       |      |
|                                                       |                                                                                                    |              |             |       |      |
|                                                       |                                                                                                    |              |             |       |      |
|                                                       |                                                                                                    |              |             |       |      |
|                                                       |                                                                                                    |              |             |       |      |
|                                                       | More about Cryptography                                                                                              |              |             |       |      |

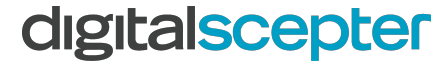

| AD CS Configuration                        |                                                                                                    | -                                 |                   | ×           |
|--------------------------------------------|----------------------------------------------------------------------------------------------------|-----------------------------------|-------------------|-------------|
| CA Name                                    |                                                                                                    | DESTINAT                          | ION SER           | VER<br>ki01 |
| Credentials<br>Role Services               | Specify the name of the CA                                                                                                    |                                   |                   |             |
| Setup Type<br>CA Type<br>Private Key       | Type a common name to identify this certification authority (CA). This n<br>certificates issued by the CA. Distinguished name suffix values are autor<br>be modified.<br>Common name for this CA: | ame is added t<br>natically gener | o all<br>ated but | can         |
| Cryptography<br>CA Name<br>Validity Period | Digital Scepter Lab Root CA<br>Distinguished name suffix:                                                                                                    |                                   |                   |             |
| Certificate Database<br>Confirmation       | Preview of distinguished name:                                                                                                    |                                   |                   |             |
|                                            | CN=Digital Scepter Lab Root CA                                                                                                    |                                   |                   |             |
|                                            |                                                                                                    |                                   |                   |             |
|                                            | More about CA Name                                                                                                    |                                   |                   |             |
|                                            | < Previous Next                                                                                                    | Configure                         | Cance             | 4           |

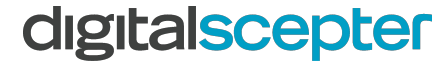

| AD CS Configuration                        |                               |                                                                      |                  |                             | -                       |          | ×            |
|--------------------------------------------|-------------------------------|----------------------------------------------------------------------|------------------|-----------------------------|-------------------------|----------|--------------|
| /alidity Period                            |                               |                                                                      |                  |                             | DESTINAT                | TION SER | VER<br>aki01 |
| Credentials<br>Role Services<br>Setup Type | Spec                          | ify the validity                                                     | y period         | enerated for this cert      | tification authority (C | A):      |              |
| CA Type                                    | 10                            | Years                                                                | *                |                             |                         |          |              |
| Private Key<br>Cryptography<br>CA Name     | CA exp<br>The val<br>certific | iration Date: 11/17/<br>lidity period configu<br>ates it will issue. | 2034 12:26:00 AM | I<br>rtificate should excee | d the validity period   | for the  |              |
| Validity Period                            |                               |                                                                      |                  |                             |                         |          |              |
| Certificate Database                       |                               |                                                                      |                  |                             |                         |          |              |
| Confirmation                               |                               |                                                                      |                  |                             |                         |          |              |
|                                            |                               |                                                                      |                  |                             |                         |          |              |
|                                            |                               |                                                                      |                  |                             |                         |          |              |
|                                            |                               |                                                                      |                  |                             |                         |          |              |
|                                            |                               |                                                                      |                  |                             |                         |          |              |

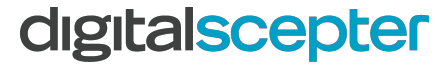

- 1. Open Local Security Policy and navigate to Local Policies > Audit Policy
- 2. Open Audit object access and check Success and Failure

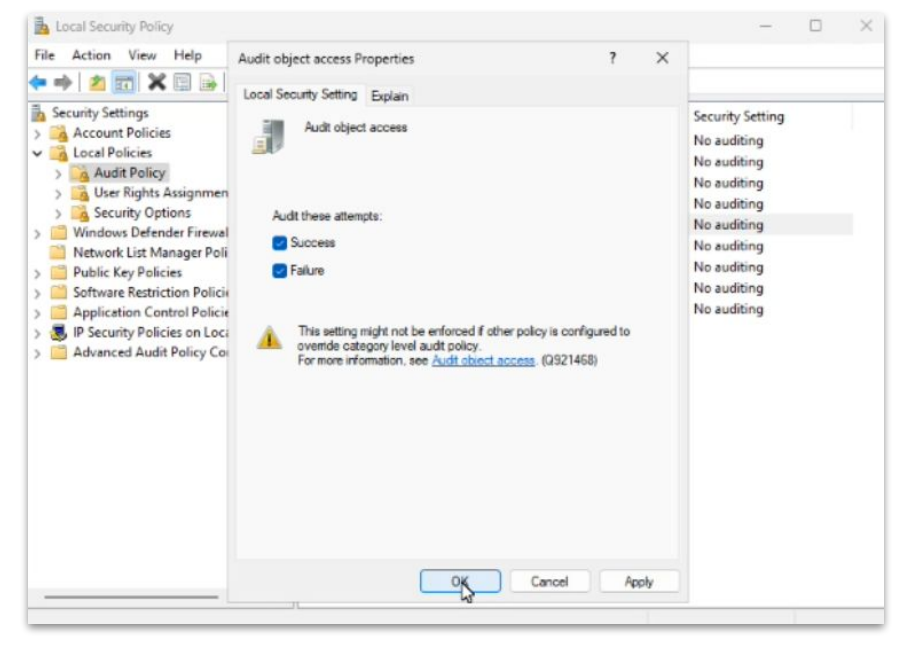

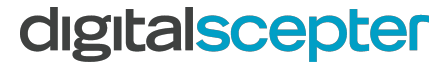

1. Open an **Administrative Command Prompt** and enter the following commands, modifying the distinguished name for your domain Configuration partition

certutil.exe -setreg CA\DSConfigDN "CN=Configuration,DC=your,DC=domain,DC=com" certutil.exe -setreg CA\ValidityPeriodUnits 5 certutil.exe -setreg CA\ValidityPeriod "Years" certutil.exe -setreg CA\CRLPeriodUnits 52 certutil.exe -setreg CA\CRLPeriod "Weeks" certutil.exe -setreg CA\CRLOverlapPeriodUnits 12 certutil.exe -setreg CA\CRLOverlapPeriod "Hours" certutil.exe -setreg CA\CRLDeltaPeriodUnits 0 certutil.exe -setreg CA\CRLDeltaPeriodUnits 12 net stop certsvc net start certsvc

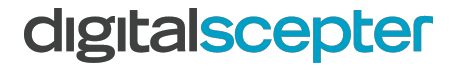

- 1. Open Certification Authority right click your CA and select Properties
- 2. Click **Extensions**
- 3. Select the **file://...** location and click **Remove**
- 4. Click **Add** and enter path found in chart below
- 5. Check box Include in CRLs... and Include in the CDP extension...
- 6. Click **Select Extension** dropdown and select **Authority Information Access**
- 7. Select the **file://...** location and click **Remove**
- 8. Click **Add** and enter path found in chart below
- 9. Check box Include in the AIA extension...
- 10. Make sure to update italicized values with your own

| Setting                | Value                                                                                                    |
|------------------------|----------------------------------------------------------------------------------------------------|
| CDP Extension Location | http://pki.your.domain.com/CertData/ <caname><crlnamesuffix><deltacrlallowed>.crl</deltacrlallowed></crlnamesuffix></caname>  |
| AIA Extension Location | http://pki.your.domain.com/CertData/ <serverdnsname>_<caname><certificatename>.crt</certificatename></caname></serverdnsname> |

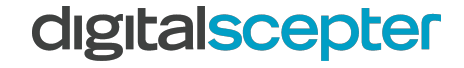

| Certification Authority<br>System                                                                                         |   | Certification Authority                                                                                                    |
|----------------------------------------------------------------------------------------------------|---|----------------------------------------------------------------------------------------------------|
| Manage user certificates                                                                                                  | > | System                                                                                                    |
| <ul> <li>Credential Manager</li> <li>Manage computer certificates</li> <li>Manage file encryption certificates</li> </ul> | > | <ul> <li>Open</li> <li>Run as administrator</li> <li>Run as different user</li> <li>Open file location</li> <li>Pin to Start</li> <li>Pin to taskbar</li> </ul> |

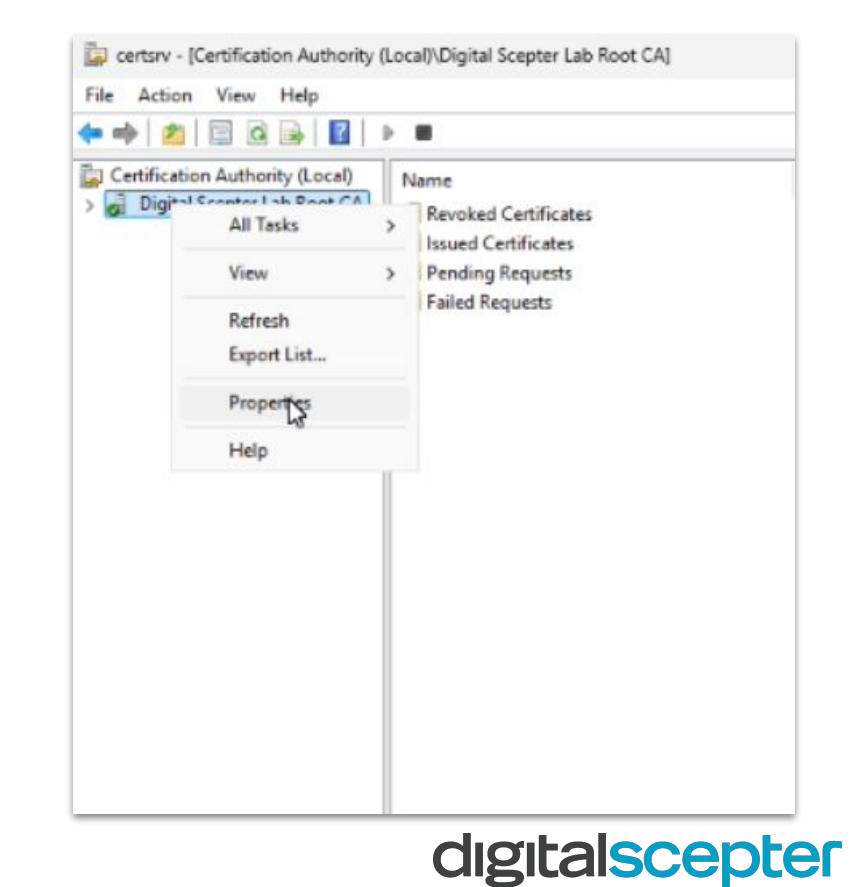

| General         Policy Module         Exit Module           Extensions         Storage         Certificate Managers           elect extension:                                                                                                    | nrollment Agents                                                                                                    | Auditing                                                                                          | Recove                                                     | ry Agents                                                                                                    | Sec                                | curity                     |
|----------------------------------------------------------------------------------------------------|----------------------------------------------------------------------------------------------------|---------------------------------------------------------------------------------------------------|------------------------------------------------------------|----------------------------------------------------------------------------------------------------|------------------------------------|----------------------------|
| Extensions         Storage         Certificate Managers           elect extension:         ::RL Distribution Point (CDP)           secfy locations from which users can obtain a certificate revocation list RL).         ::WINDOWS\system32\Cert Srv\Cert Enroll\ <caname><crlnamesuffic>CN=CerterShvlCv2.           ::WINDOWS\system32\Cert Srv\Cert Enroll&lt;<caname><crlnamesuffic>CN=CerterShvlCv2.         ::WINDOWS\system32\Cert Srv\Cert Enroll&lt;<caname><crlnamesuffic>CN=CerterShvlCv2.           ::WINDOWS\system32\Cert Enroll&lt;<caname><crlnamesuffic>CN=ServerShvlDisName&gt;<certenroll< caname=""><crlnamesuffic>CN=ServerShvlDisName&gt;<certenroll< td="">           ::WINDOWS\system32\Cert Enroll&lt;<caname><crlnamesuffic>CN=ServerShvlDisName&gt;<certenroll< td="">           ::WINDOWS\system32\Cert Enroll         :Caname&gt;<crlnamesuffic>CN=ServerShvlDisName&gt;<certenroll< td="">           ::WINDOWS\system32\Cert Enroll         :Caname&gt;<certenroll< td="">           ::WINDOWS\system32\Cert Enroll         :Caname&gt;<certenroll< td="">           ::WINDOWS\system32\Cert Enroll         :Caname&gt;<certenroll< td="">           ::WINDOWS\system32\Cert Enroll         :Caname&gt;<certenroll< td="">           ::WINDOWS\system32\Cert Enroll         :Caname&gt;<certenroll< td="">           :WINDOWS\system32\Cert Enroll         :Caname&gt;<certenroll< td="">           :WINDOWS\system32\Cert Enroll         :Caname&gt;<certenroll< td="">           :WINDOWS\system32\Cert Enroll         :Caname&gt;<certenroll< td="">           :WINDOWS\system32\Cert Enroll         :Caname&gt;<certenroll< td="">           :WINDOWS\sy</certenroll<></certenroll<></certenroll<></certenroll<></certenroll<></certenroll<></certenroll<></certenroll<></certenroll<></certenroll<></crlnamesuffic></certenroll<></crlnamesuffic></caname></certenroll<></crlnamesuffic></certenroll<></crlnamesuffic></caname></crlnamesuffic></caname></crlnamesuffic></caname></crlnamesuffic></caname>                                                                                                    | General                                                                                                    | Policy M                                                                                          | odule                                                      | Đ                                                                                                    | t Module                           |                            |
| elect extension:<br>IRL Distribution Point (CDP)<br>peofy locations from which users can obtain a certificate revocation list<br>RL).<br>INVINDOWS'system32:/CertSrv\/CertEnroll. <caname><crlnamesuf<br>lap:///CN=<catruncatedname><crlnamesuffic>.CN=CSrverShortl<br/>Int//CServerDNSName&gt;<certenroll.<caname><crlnamesuffic>.CN=<br/>Add Rempe<br/>Add Rempe<br/>Publish CRLs to this location<br/>Include in all CRLs. Specifies where to publish in the Active Directory<br/>when publishing manually.<br/>Include in CRLs. Clients use this to find Deta CRL locations.<br/>Include in CRLs to this location<br/>Include in the CDP extension of issued certificates<br/>Publish Deta CRLs to this location</crlnamesuffic></certenroll.<caname></crlnamesuffic></catruncatedname></crlnamesuf<br></caname>                                                                                                    | Extensions                                                                                                    | Storage                                                                                           |                                                            | Certificate                                                                                                    | Manager                            | rs                         |
| IRL Distribution Point (CDP) Decify locations from which users can obtain a certificate revocation list RL). INUNDOWS'system32'Cert Srv \Cert Enroll. <cename><crlnamesuffice.cn=<crlnamesuffice.cn=<crlnamesuffice.cn=<cerlname><crlnamesuffice.cn=<cerlnamesuffice.cn=<ce< td=""><td>elect extension:</td><td></td><td></td><td></td><td></td><td></td></crlnamesuffice.cn=<cerlnamesuffice.cn=<ce<></crlnamesuffice.cn=<crlnamesuffice.cn=<crlnamesuffice.cn=<cerlname></cename> | elect extension:                                                                                                    |                                                                                                   |                                                            |                                                                                                    |                                    |                            |
| Publish CRLs to this location     Publish CRLs. Clients use this to find Deta CRL locations     Include in CRLs. Clients use this to find Deta CRL locations.     Include in the CDP extension of issued certificates     Publish Deta CRLs to this location                                                                                                    | RL Distribution Point                                                                                                    | (CDP)                                                                                             |                                                            |                                                                                                    |                                    | V                          |
| Include in all CRLs. Specifies where to publish in the Active Directory when publishing manually.<br>Include in CRLs. Clents use this to find Deta CRL locations.<br>Include in the CDP extension of issued certificates<br>Publish Deta CRLs to this location                                                                                                    | RL),<br>\\WINDOWS\aysten<br>lap:///CN= <catrunc<br>ttp://<serverdnsna<br>o///<serverdnsnan< td=""><td>n 32\CertSrv\C<br/>atedName&gt;<c<br>me&gt;/CertEnrol<br/>te&gt;/CertEnrol</c<br></td><td>ertEnroll\<ca<br>RLNameSul<br/>/<caname></caname></ca<br></td><td>Name&gt;<ci<br>fix&gt;.CN=<s<br><crlname< td=""><td>RLName:<br/>ServerSho<br/>e Suffix&gt;&lt;</td><td>Suffix:<br/>ortNar<br/>Delta</td></crlname<></s<br></ci<br></td></serverdnsnan<></serverdnsna<br></catrunc<br> | n 32\CertSrv\C<br>atedName> <c<br>me&gt;/CertEnrol<br/>te&gt;/CertEnrol</c<br>                    | ertEnroll\ <ca<br>RLNameSul<br/>/<caname></caname></ca<br> | Name> <ci<br>fix&gt;.CN=<s<br><crlname< td=""><td>RLName:<br/>ServerSho<br/>e Suffix&gt;&lt;</td><td>Suffix:<br/>ortNar<br/>Delta</td></crlname<></s<br></ci<br> | RLName:<br>ServerSho<br>e Suffix>< | Suffix:<br>ortNar<br>Delta |
| when publishing manually.<br>Include in CRLs. Clients use this to find Deta CRL locations.<br>Include in the CDP extension of issued certificates<br>Publish Deta CRLs to this location                                                                                                    | Publish CRLs to this                                                                                                    |                                                                                                   | Ac                                                         | ld                                                                                                    | Reme                               | ye<br>s                    |
| Include in CRLs. Clients use this to find Deta CRL locations.<br>Include in the CDP extension of issued certificates<br>) Publish Deta CRLs to this location                                                                                                    | Publish CRLs to this                                                                                                    | location                                                                                          | Ac                                                         | id                                                                                                    | Reme                               | ye<br>a                    |
| holude in the CDP extension of issued certificates<br>) Publish Delta CRLs to this location                                                                                                    | Publish CRLs to this<br>Include in all CRLs,<br>when publishing ma                                                                                                    | location<br>Specifies when<br>mully.                                                              | Action Publish                                             | id                                                                                                    | Rem<br>P                           | ye<br>Sny                  |
| Publish Delta CRLs to this location                                                                                                    | ) Publish CRLs to this<br>Include in all CRLs.<br>when publishing ma<br>Include in CRLs. Cli                                                                                                    | location<br>Specifies when<br>nually.<br>ents use this to                                         | Ad re to publish                                           | id                                                                                                    | Reme<br>re Directo                 | ye<br>a<br>ory             |
|                                                                                                    | Publish CRLs to this<br>Include in all CRLs.<br>when publishing ma<br>Include in CRLs. Ok<br>Include in the CDP                                                                                                    | location<br>Specifies when<br>nually.<br>ents use this to<br>extension of iss                     | Ad<br>the to publish<br>find Deta C<br>sued certifica      | id (<br>in the Activ<br>RL location<br>stes                                                                                                    | Rempo                              | ye<br>any                  |
| ) Include in the IDP extension of issued CRLs                                                                                                    | Publish CRLs to this<br>Include in all CRLs,<br>when publishing ma<br>Include in CRLs, CR<br>Include in the CDP<br>Publish Delta CRLs                                                                                                    | location<br>Specifies when<br>mually.<br>ents use this to<br>extension of iss<br>to this location | Ac<br>re to publish<br>find Deta C<br>sued certifica       | id (<br>in the Activ<br>IRL location<br>ites                                                                                                    | Reme<br>re Directo                 | ye<br>any                  |

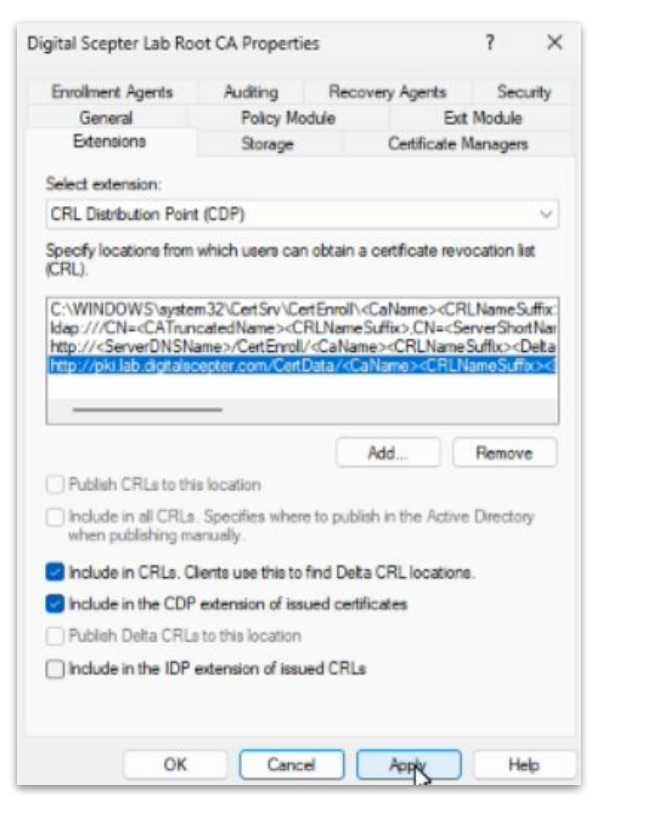

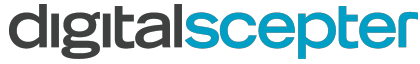

| Enrollment Agents                                                                                                    | Auditing                                       | Reco                                                                                                    | very Agents                           | Sec                                                                              | urity                |
|----------------------------------------------------------------------------------------------------|------------------------------------------------|----------------------------------------------------------------------------------------------------|---------------------------------------|----------------------------------------------------------------------------------|----------------------|
| General                                                                                                    | Policy M                                       | lodule                                                                                                    | E                                     | xt Module                                                                        | 1                    |
| Extensions                                                                                                    | Storage                                        |                                                                                                    | Certificate                           | Manager                                                                          | 5                    |
| elect extension:                                                                                                    |                                                |                                                                                                    |                                       |                                                                                  |                      |
| Authority Information                                                                                                    | Access (AIA)                                   |                                                                                                    |                                       |                                                                                  | v                    |
| C:\WINDOWS\ayste<br>Idap:///CN= <catrun<br>http://<serverdnsn< td=""><td>m32\CertSrv\C<br/>catedName&gt;,C<br/>ame&gt;/CertEnro</td><td>ertEnroll\&lt;<br/>N=AIA,CN<br/>I/<server1< td=""><td>ServerDNSN<br/>=Public Key<br/>DNSName&gt;</td><td>lame&gt;_<c<br>Services.(<br/><caname< td=""><td>aNa<br/>N=S</td></caname<></c<br></td></server1<></td></serverdnsn<></catrun<br> | m32\CertSrv\C<br>catedName>,C<br>ame>/CertEnro | ertEnroll\<<br>N=AIA,CN<br>I/ <server1< td=""><td>ServerDNSN<br/>=Public Key<br/>DNSName&gt;</td><td>lame&gt;_<c<br>Services.(<br/><caname< td=""><td>aNa<br/>N=S</td></caname<></c<br></td></server1<> | ServerDNSN<br>=Public Key<br>DNSName> | lame>_ <c<br>Services.(<br/><caname< td=""><td>aNa<br/>N=S</td></caname<></c<br> | aNa<br>N=S           |
| tie // «ServerDINSINa                                                                                                    | me>/CertEnroll                                 | / <serverd< td=""><td>NSName&gt;_&lt;</td><td>CaName&gt;</td><td>Cer</td></serverd<>                                                                                                    | NSName>_<                             | CaName>                                                                          | Cer                  |
| ile // <serverdinsna< td=""><td>me&gt;/CetEnroll</td><td>/«ServerD</td><td>NSName&gt;_&lt;</td><td>Region</td><td><car<br>Car</car<br></td></serverdinsna<>                                                                                                    | me>/CetEnroll                                  | /«ServerD                                                                                                    | NSName>_<                             | Region                                                                           | <car<br>Car</car<br> |
| Include in the AIA (                                                                                                    | extension of iss                               | ued certific                                                                                                    | Add                                   | Repor                                                                            | re                   |

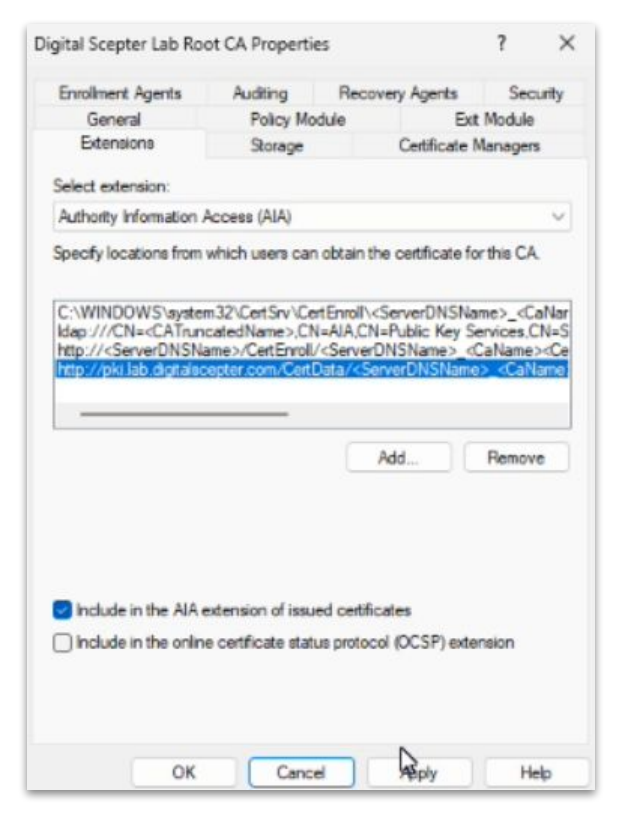

#### digitalscepter

 Open Certification Authority and expand your CA, right-click Revoked Certificates and click All Tasks > Publish. Select New CRL and click OK

| 2 🖻 🙆                |                            |            |                 |                         |
|----------------------|----------------------------|------------|-----------------|-------------------------|
| Certification Autho  | rity (Local)<br>ab Root CA | Request ID | Revocation Date | Effective Revocation Da |
| Ssued Ce             | All Tasks                  | >          | Publisk         |                         |
| Pending I Failed Rei | View                       | >          | 45              |                         |
|                      | Refresh<br>Export List     |            |                 |                         |
|                      | Properties                 |            |                 |                         |
|                      | Help                       |            |                 |                         |

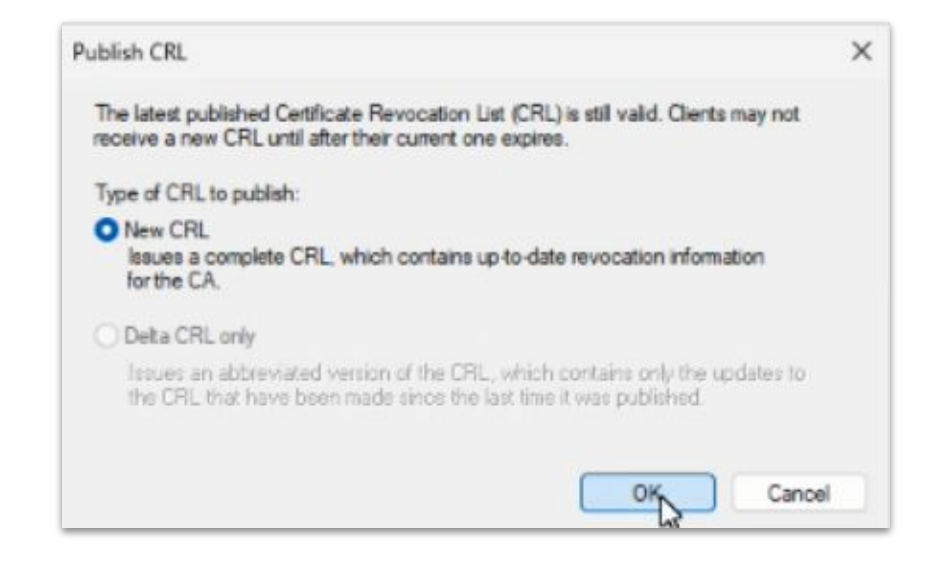

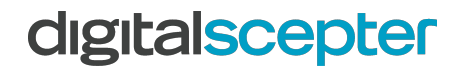

1. We should now have two files in

#### C:\Windows\System32\CertSrv\CertEnroll

- a. One certificate (the root CA certificate which contains the public key only)
- b. One CRL that we published in the prior step
- 2. These need to be copied to the CertData folder on the Issuing CA
- 3. But wait, you don't have a network connection
- 4. Whether virtualized or physical, USB device is generally your best bet
- 5. For virtual, an existing hard disk is an option
- 6. Can do virtual floppy too depending on hypervisor

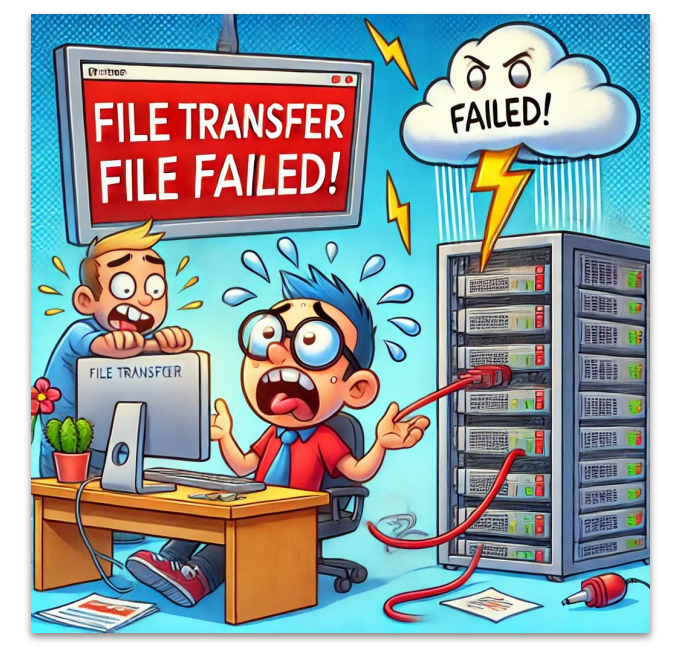

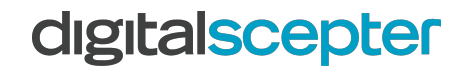

#### Build Root CA (finished?)

- 1. You're DONE!
- 2. Ok, with the root only
- 3. So you're half done!
- 4. Well, a little less than half actually, there's this thing-nevermind, we'll get to it

#### **Issuing CA Buildout**

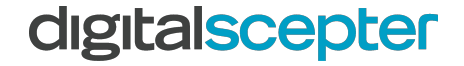

©2022 Digital Scepter. All rights reserved. digitalscepter.com

- 1. Your issuing CA will be domain-joined
- 2. This will simplify cert deployment, renewal, etc.
- 3. Permissions on cert templates are paramount
  - a. If these are too lax, certificates can be provisioned and misused, exposing the organization to significant risk
- 4. CDP, AIA and OCSP provide end users certificate revocation information as well as your CA certificates when they weren't provided as part of the server chain. This is primarily pulled via http/https.
- 5. If users outside of your network will need to access services using internal certificates, then you will likely need to make these services available from outside your network
- 6. In this case a separate server on a DMZ network would be ideal for hosting these files
- 7. If it is purely internal, it is not uncommon to keep this local to the issuing CA
- 8. For purpose of this buildout, we will consolidate these functions to the issuing CA

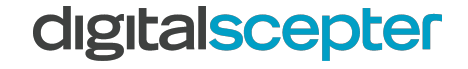
# Prepare Issuing CA

1. In **Server Manager**, install the **Web Server (IIS)** role on the server, leaving all defaults selected

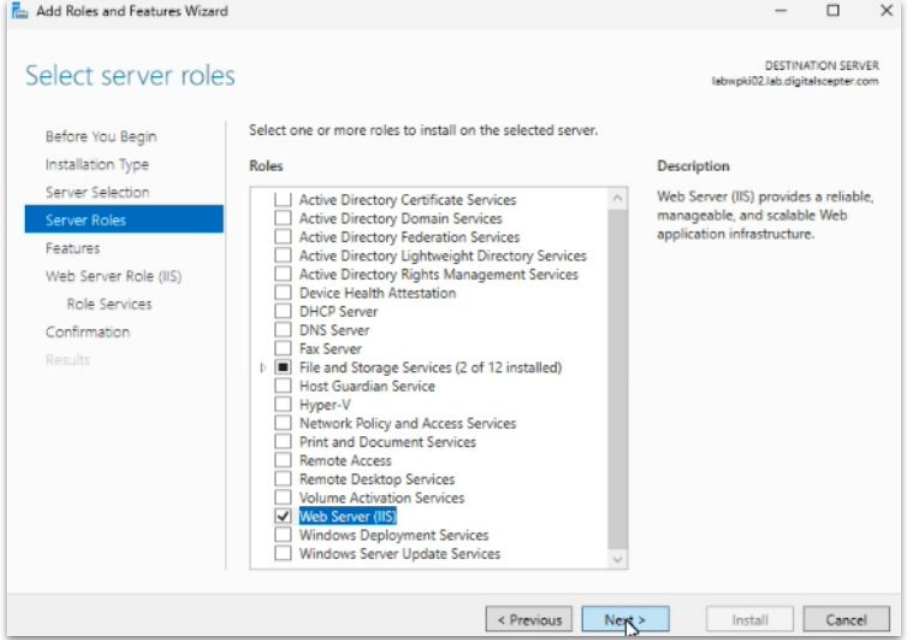

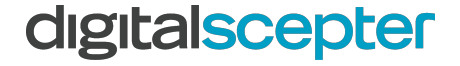

#### Prepare Issuing CA (continued)

- Open IIS Manager and expand your server > Sites, and right-click Default Web Site then click Add Virtual Directory
  - a. Alias: CertData
  - b. Physical Path: C:\CertData
- 2. Click **CertData** virtual directory and double-click **Directory Browsing**. Click **Enable** in the Actions column
- 3. Enable Double Escaping on Default Web Site (required to host delta CRL's)

C:\Windows\System32> cd %windir%\system32\inetsrv C:\Windows\System32\inetsrv> Appcmd set config "Default Web Site" /section:system.webServer/Security/requestFiltering -allowDoubleEscaping:True C:\Windows\System32\inetsrv> iisreset

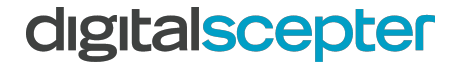

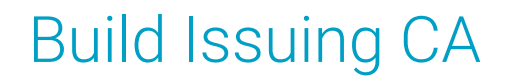

1. Create file **C:\Windows\CAPolicy.inf**, replacing italicized values below:

| [Version]<br>Signature = "\$Windows NT\$"<br>[PolicyStatementExtension]<br>Policies = AllIssuancePolicy,InternalPolicy<br>[AllIssuancePolicy]<br>OID = 2.5.29.32.0<br>[InternalPolicy]<br>OID = 1.2.3.4.1455.67.89.5<br>Notice = "Digital Scepter Lab Certification Authority and any issued certificates are for internal usage only."<br>URL = http://pki.lab.digitalscepter.com/cps.html<br>[Certsrv_Server]<br>RenewalKeyLength = 4096<br>RenewalValidityPeriod = Years<br>PonowalValidityPeriod = Years |
|----------------------------------------------------------------------------------------------------|
| RenewalValidityPeriod = Years                                                                                                    |
| RenewalValidityPeriodUnits = 5<br>AlternateSignatureAlgorithm = 0                                                                                                    |
| LoadDefaultTemplates = 1                                                                                                    |

2. Install **Active Directory Certificate Services** Role on the server, selecting the **Certification Authority** and **Certificate Authority Web Enrollment** role services during installation

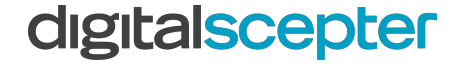

1. Once installation completes, proceed with configuring the **Certification Authority** and **Certification Authority Web Enrollment** roles using the settings below:

| Setting                                        | Value                                                                            |
|------------------------------------------------|----------------------------------------------------------------------------------|
| Specify credentials to configure role services | A user that is both a local administrator and member of <b>Enterprise Admins</b> |
| Specify the setup type of the CA               | Enterprise CA                                                                    |
| Specify the type of the CA                     | Subordinate CA                                                                   |
| Specify the type of the private key            | Create a new private key                                                         |
| Specify the cryptographic Options              | RSA#Microsoft Software Key Storage Provider, 4096, SHA256                        |
| Specify the name of the CA                     | Populate common name of your choice, leave other fields                          |
| Request a certificate from parent CA           | Save a certificate request to file on the target machine                         |

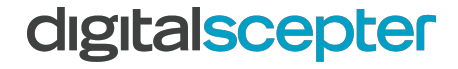

| AD CS Configuration                                                                                                    |                                                                                                    | -                              |          | ×   |
|----------------------------------------------------------------------------------------------------|----------------------------------------------------------------------------------------------------|--------------------------------|----------|-----|
| ole Services                                                                                                    |                                                                                                    | DESTINA<br>Iabwpki02.lab.digit | TION SER | com |
| Credentials<br>Role Services<br>Setup Type<br>CA Type<br>Private Key<br>Cryptography<br>CA Name<br>Validity Period<br>Certificate Database<br>Confirmation<br>Progress<br>Results | Select Role Services to configure<br>Certification Authority<br>Certification Authority Web Enrollment<br>Online Responder<br>Network Device Enrollment Service<br>Certificate Enrollment Web Service<br>Certificate Enrollment Policy Web Service |                                |          |     |
|                                                                                                    | More about AD CS Server Roles                                                                                                    |                                |          |     |

#### digitalscepter

| AD CS Configuration                                                                                                    | - D X                                                                                                    |
|----------------------------------------------------------------------------------------------------|----------------------------------------------------------------------------------------------------|
| Setup Type                                                                                                    | DESTINATION SERVER<br>labwpki02.lab.digitalscepter.com                                                                                                    |
| Credentials                                                                                                    | Specify the setup type of the CA                                                                                                    |
| Setup Type<br>CA Type<br>Private Key<br>Cryptography<br>CA Name<br>Validity Period<br>Certificate Database<br>Confirmation<br>Progress<br>Results | <ul> <li>Enterprise certification authorities (CAs) can use Active Directory Domain Services (AD DS) to simplify the management of certificates. Standalone CAs do not use AD DS to issue or manage certificates.</li> <li>Interprise CA Enterprise CA Enterprise CAs must be domain members and are typically online to issue certificates or certificate policies.</li> <li>Standalone CA Standalone CAs can be members or a workgroup or domain. Standalone CAs do not require AD DS and can be used without a network connection (offline).</li> </ul> |
|                                                                                                    | More about Setup Type                                                                                                    |

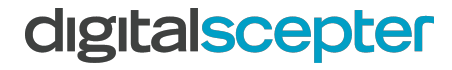

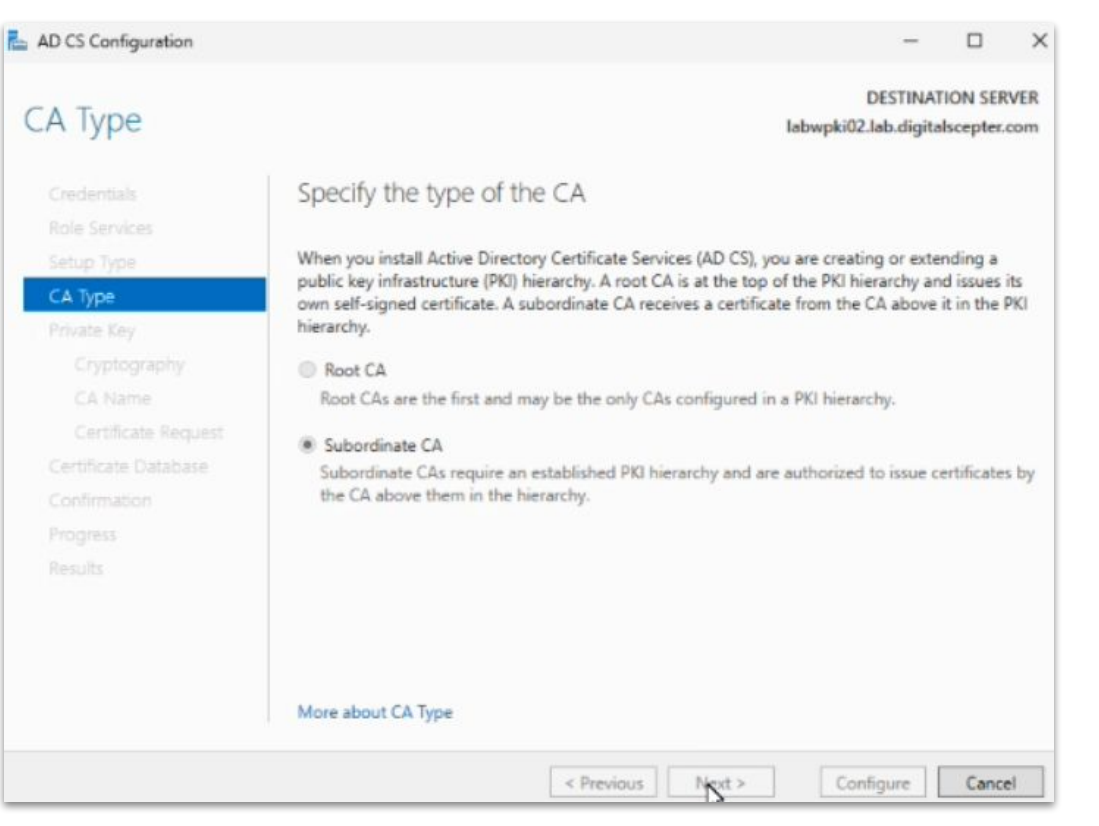

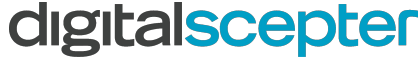

R

| AD CS Configuration                                                                                                    | - 🗆 X                                                                                                    |
|----------------------------------------------------------------------------------------------------|----------------------------------------------------------------------------------------------------|
| Private Key                                                                                                    | DESTINATION SERVER<br>labwpki02.lab.digitalscepter.com                                                                                                    |
| Credentials<br>Role Services<br>Setup Type<br>CA Type                                                                        | To generate and issue certificates to clients, a certification authority (CA) must have a private key.                                                                                                    |
| Private Key<br>Cryptography<br>CA Name<br>Certificate Request<br>Certificate Database<br>Confirmation<br>Progress<br>Results | Use this option if you do not have a private key or want to create a new private key.  Use existing private key Use this option to ensure continuity with previously issued certificates when reinstalling a CA.  Select a certificate and use its associated private key Select this option if you have an existing certificate on this computer or if you want to import a certificate and use its associated private key.  Select an existing private key on this computer Select this option if you have retained private keys from a previous installation or want to use a private key from an alternate source. |
|                                                                                                    | More about Private Key                                                                                                    |

#### digitalscepter

| ryptography fo                             | rCA                                                                   | laby          | wpki02.lab.digita | lscepter.co |
|--------------------------------------------|-----------------------------------------------------------------------|---------------|-------------------|-------------|
| Credentials<br>Role Services<br>Setup Type | Specify the cryptographic options<br>Select a cryptographic provider: |               | Key length:       |             |
| CA Type                                    | RSA#Microsoft Software Key Storage Provider                           | ~             | 4096              |             |
| Private Key                                | Select the hash algorithm for signing certificates issued to          | y this CA:    |                   |             |
| Cryptography                               | SHA256                                                                | ^             |                   |             |
| CA Name                                    | SHA384                                                                |               |                   |             |
| Certificate Request                        | SHA512                                                                |               |                   |             |
| Certificate Database                       | SHA1                                                                  |               |                   |             |
| Confirmation                               | LMD5                                                                  | *             |                   |             |
|                                            | Allow administrator interaction when the private key                  | is accessed b | by the CA.        |             |
|                                            |                                                                       |               |                   |             |
|                                            |                                                                       |               |                   |             |
|                                            |                                                                       |               |                   |             |
|                                            |                                                                       |               |                   |             |
|                                            |                                                                       |               |                   |             |
|                                            |                                                                       |               |                   |             |

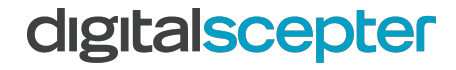

| DESTINA<br>Iebwpki02.leb.digit<br>of the CA<br>identify this certification authority (CA). This name is added<br>CA. Distinguished name suffix values are automatically gene<br>A: | ation SERVER<br>talscepter.com                                        |
|----------------------------------------------------------------------------------------------------|-----------------------------------------------------------------------|
| e of the CA<br>identify this certification authority (CA). This name is added<br>CA. Distinguished name suffix values are automatically gene<br>A:                                 | i to all<br>erated but can                                            |
| identify this certification authority (CA). This name is added<br>CA. Distinguished name suffix values are automatically gene<br>A:                                                | l to all<br>erated but can                                            |
| - cal                                                                                                    |                                                                       |
| ig CA                                                                                                    |                                                                       |
| c                                                                                                    |                                                                       |
| er,DC=com                                                                                                    |                                                                       |
| name:                                                                                                    |                                                                       |
| ssuing CA,DC=lab,DC=digitalscepter,DC=cc                                                                                                    |                                                                       |
|                                                                                                    |                                                                       |
|                                                                                                    | xc<br>er,DC=com<br>name:<br>Issuing CA,DC=lab,DC=digitalscepter,DC=cc |

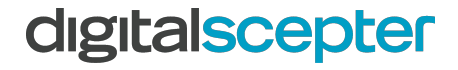

R

| -                                                                                                    |                                                                                                    |
|----------------------------------------------------------------------------------------------------|----------------------------------------------------------------------------------------------------|
| DESTINATIO<br>est labwpki02.lab.digitalso                                                                                                    | ON SERVER                                                                                                    |
| Request a certificate from parent CA<br>You require a certificate from a parent certification authority (CA) to allow this subordinal<br>issue certificates. You can request a certificate from an online CA or you can store your ma<br>a file to submit to the parent CA.<br>Send a certificate request to a parent CA:<br>Select<br>Computer name<br>Computer name | te CA to<br>equest to                                                                                                    |
| Parent CA:     Save a certificate request to file on the target machine:                                                                                                    | sct_                                                                                                    |
| File name: C:\labwpki02.lab.digitalscepter.com_lab-LABWPKJ02-CA.req You must manually get a certificate back from the parent CA to make this CA oper                                                                                                    | rational.                                                                                                    |
|                                                                                                    | DESTINATION Laborphi02.lab.digitalscepter.com_lab-LABWPK02-CA.req     Source a certificate request to file on the target machine:     File name: CMabwpki02.lab.digitalscepter.com_lab-LABWPK02-CA.req     Source a certificate back from the parent CA to make this CA ope |

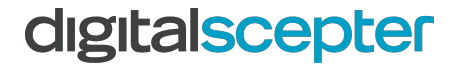

 Navigate to C:\CertData and double-click the CA certificate file that was copied here earlier. Click Install Certificate

|                 | certifica                                          | te Infor                     | mation               |                     |                 |                       |             |   |
|-----------------|----------------------------------------------------|------------------------------|----------------------|---------------------|-----------------|-----------------------|-------------|---|
| Th<br>in:<br>Au | is CA Root ce<br>stall this cert<br>ithorities sto | ertificat<br>ficate i<br>re. | e is not<br>n the Tr | trusted.<br>usted R | To er<br>oot Ce | able tri<br>ertificat | ust,<br>ion |   |
| -               | Issued to:                                         | Digital S                    | Scepter L            | ab Root (           | CA              |                       |             | 2 |
|                 | Issued by:                                         | Digital S                    | Scepter L            | ab Root (           | CA              |                       |             |   |
|                 | Valid from                                         | 11/17/3                      | 2024 <b>to</b>       | 11/17/2             | 034             |                       |             |   |
| -               |                                                    |                              | Instal               | Certifical          | te]             | Issuer 1              | Statement   |   |

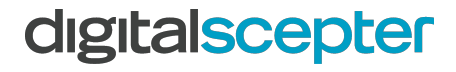

#### 1. Click Local Machine and then Next

| Jertificate Import Wizard                                                                                                    | × |
|----------------------------------------------------------------------------------------------------|---|
| Welcome to the Certificate Import Wizard                                                                                                    |   |
| This wizard helps you copy certificates, certificate trust lists, and certificate revocation<br>lists from your disk to a certificate store.                                                                                                    |   |
| A certificate, which is issued by a certification authority, is a confirmation of your identity<br>and contains information used to protect data or to establish secure network<br>connections. A certificate store is the system area where certificates are kept. |   |
| Store Location                                                                                                    |   |
| Current User     Local Machine                                                                                                    |   |
| To continue, dick Next.                                                                                                    |   |
|                                                                                                    |   |
|                                                                                                    |   |
| Cancel                                                                                                    |   |

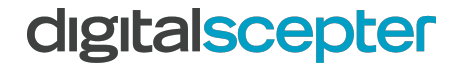

 Click Place all certificates in the following store then Browse and select Trusted Root Certification Authorities

| Certificate Store<br>Certificate stores | are system areas whe       | re certificates are ke | pt.                       |
|-----------------------------------------|----------------------------|------------------------|---------------------------|
|                                         |                            |                        |                           |
| Windows can auto<br>the certificate.    | omatically select a cert   | ificate store, or you  | can specify a location fo |
| O Automatical                           | ly select the certificat   | e store based on the   | type of certificate       |
| O Place all cer                         | tificates in the following | ng store               |                           |
| Certificate                             | store:                     |                        |                           |
| Trusted R                               | oot Certification Auth     | orities                | Browse                    |
|                                         |                            |                        |                           |
|                                         |                            |                        |                           |
|                                         |                            |                        |                           |
|                                         |                            |                        |                           |
|                                         |                            |                        |                           |

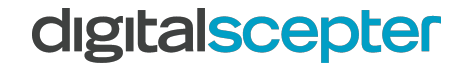

- 1. Copy the certificate request created earlier to the root CA...
- 2. I'm sorry, it's this again, get your virtual 5 ¼" floppy ready to move some files back and forth
- 3. Once you have it on the root, you can open the **Certification Authority** console and right-click your CA name, then click **All Tasks** > **Submit New Request...**
- 4. Browse to your cert request and click **OK.**
- 5. Select **Pending Requests** then right-click the single request in the window and click **All Tasks > Issue**
- 6. Select **Issued Certificates** and double-click the only issued certificate. Go to **Details** tab and click **Copy to File...**
- 7. Select **P7B** format and choose a location to save this. I'd recommend your virtual floppy drive, because guess what. This is going back to your Issuing CA

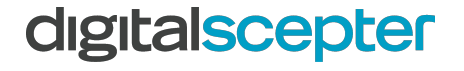

- With your signed certificate back on the issuing CA, we want to open **Certification** Authority and right-click your CA name, then click All Tasks > Install CA Certificate
- Select the certificate you copied over from the root CA and click **Open**. The cert will be installed and you should now be able to right-click your CA name, click **All Tasks** > **Start Service**

- 1. Open Local Security Policy and navigate to Local Policies > Audit Policy
- 2. Open Audit object access and check Success and Failure

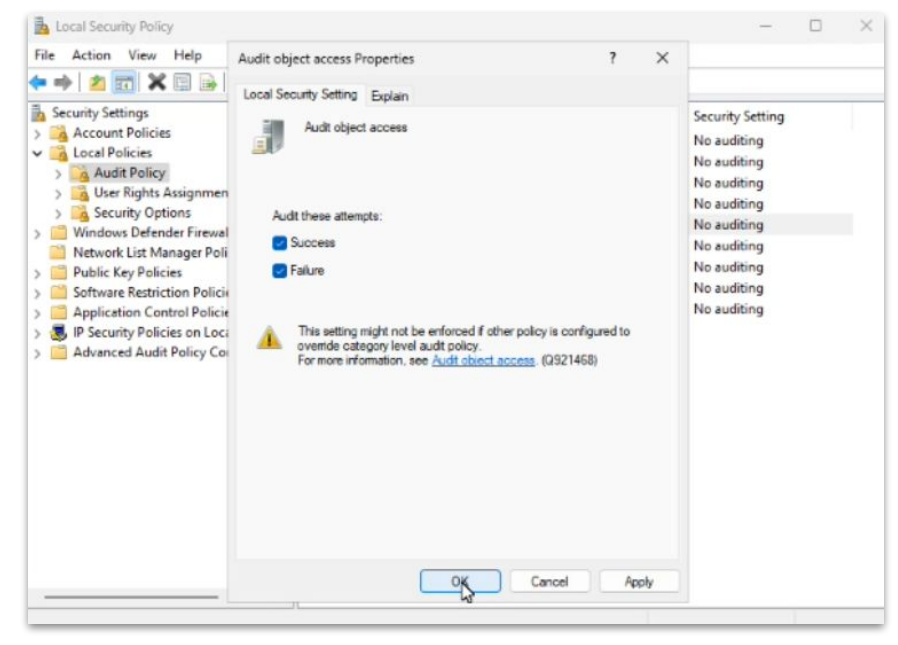

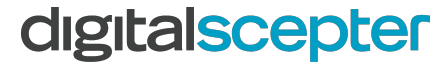

 Open an Administrative Command Prompt and enter the following commands. These will allow your CA to issue certificates with expiration dates up to 3 years out.

certutil.exe -setreg CA\ValidityPeriodUnits 3 certutil.exe -setreg CA\ValidityPeriod "Years" certutil.exe -setreg CA\AuditFilter 127 net stop certsvc net start certsvc

- 1. Open Certification Authority right click your CA and select Properties
- 2. Click **Extensions**
- 3. Click **Add** and enter path found in chart below
- 4. Check box Include in CRLs... and Include in the CDP extension...
- 5. Click Select Extension dropdown and select Authority Information Access
- 6. Click **Add** and enter path found in chart below
- 7. Check box **Include in the AIA extension...**
- 8. Make sure to update italicized values with your own

| Setting                | Value                                                                                                    |
|------------------------|----------------------------------------------------------------------------------------------------|
| CDP Extension Location | http://pki.yourdomain.com/CertEnroll/ <caname><crlnamesuffix><deltacrlallowed>.crl</deltacrlallowed></crlnamesuffix></caname>  |
| AIA Extension Location | http://pki.yourdomain.com/CertEnroll/ <serverdnsname>_<caname><certificatename>.crt</certificatename></caname></serverdnsname> |

digitalscepter

- Open IIS Manager and expand your server > Sites, Default Web Site and click CertEnroll
- 2. Double-click **Directory Browsing** and click **Enable** in the Actions column
- 3. We did this earlier with the CertData virtual directory, so this likely feels familiar

 Open Certification Authority and expand your CA, right-click Revoked Certificates and click All Tasks > Publish. Select New CRL and click OK

| <b>     </b>                | 🔋 🗟 🗟 🛐                                     |               |                   |                      |
|-----------------------------|---------------------------------------------|---------------|-------------------|----------------------|
| Gertificatio<br>✓ ♂ Digital | on Authority (Local)<br>Scepter Lab Issuing | CA Request II | D Revocation Date | Effective Revocation |
|                             | Jec All Tasks                               | >             | Publish           |                      |
| 🧮 Per<br>🚞 Fai              | ndi<br>lec View                             | >             |                   |                      |
| 🦰 Ce                        | tif Refresh<br>Export List                  |               |                   |                      |
|                             | Properties                                  |               |                   |                      |
|                             | Help                                        |               |                   |                      |

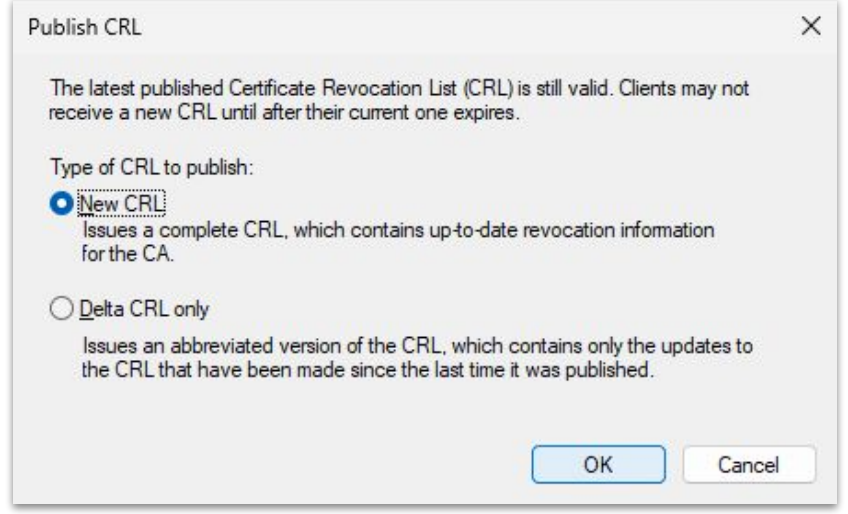

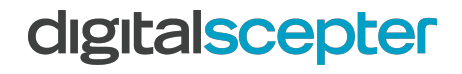

- 1. We need to create a certificate for pki.lab.digitalscepter.com so we can enable https on our Certificate Authority Web Enrollment website
- 2. Run **certlm.msc** to open your Local Machine certificate store.
- 3. Right-click **Personal** and click **All Tasks > Advanced Operations > Create Custom Request**
- 4. Under Template select **Web Server** then click **Details** and **Properties** when under the Active Directory Enrollment Policy page
- 5. Populate your **Common Name** and **Alternative Name** and click **OK**

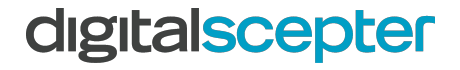

1. Populate your **Common Name** and **Alternative Name** and click **OK** 

| Subject                                    | General                                | Extensions                                 | Private Kev                                |                                                                               |
|--------------------------------------------|----------------------------------------|--------------------------------------------|--------------------------------------------|-------------------------------------------------------------------------------|
| The subject<br>can enter in<br>can be used | of a certi<br>formatio<br>I in a certi | ficate is the<br>n about the t<br>ificate. | user or computer to<br>types of subject na | o which the certificate is issued. You<br>me and alternative name values that |
| Subject of c                               | ertificate                             |                                            |                                            |                                                                               |
| The user or                                | compute                                | r that is rece                             | iving the certificate                      |                                                                               |
| Subject nan<br>Type:                       | ne:                                    |                                            |                                            | CN=pki.lab.digitalscepter.com                                                 |
| Common                                     | name                                   | ~                                          | Add >                                      |                                                                               |
| Value:                                     |                                        |                                            | < Remove                                   |                                                                               |
| Alternative                                | name:                                  |                                            |                                            |                                                                               |
| Туре:                                      |                                        |                                            |                                            | DNS<br>pki lab digitalscepter.com                                             |
| DNS                                        |                                        | ~                                          |                                            |                                                                               |
| Value:                                     |                                        |                                            | Add >                                      |                                                                               |
|                                            |                                        |                                            | < Remove                                   |                                                                               |
|                                            |                                        |                                            |                                            |                                                                               |
|                                            |                                        |                                            |                                            |                                                                               |

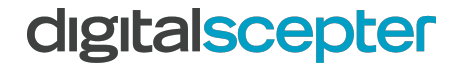

#### Choose a filename and save in Base 64 format

|   |                                                                                                    | 3 <b>—</b> 3              |                         | ×        |
|---|----------------------------------------------------------------------------------------------------|---------------------------|-------------------------|----------|
| 1 | Certificate Enrollment                                                                                                    |                           |                         |          |
|   | Where do you want to save the offline request?                                                                                                    |                           |                         |          |
|   | If you want to save a copy of your certificate request or want to process the request to your hard disk or removable media. Enter the location and name of your certifica click Finish. | later, save<br>te request | the reque<br>, and then | est<br>I |
|   | File Name:<br>C:\pki.req                                                                                                    | E                         | Browse                  |          |
|   | File format:<br>Base 64<br>Binary                                                                                                    |                           |                         |          |
|   |                                                                                                    |                           |                         |          |
|   |                                                                                                    | Finish                    | Can                     | cel      |

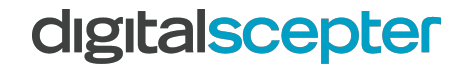

1. Open an **Administrative Command Prompt** and enter the following command:

certreq -attrib "CertificateTemplate:WebServer" -submit C:\pki.req

- 2. When prompted save the resulting certificate. It can go in the same location as the CSR, but specify the extension of .cer so in this case, it would be pki.cer
- 3. Run the below command to import the certificate, automatically pairing it with the private key created with the CSR:

certreq -accept pki.cer

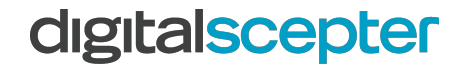

- Open IIS Manager and right-click Default Web Site and click Edit Bindings
- 2. Click **Add**
- 3. Type: https
- 4. SSL Certificate: *pki.lab.digitalscepter.com*
- 5. Click **OK**, then **Close**,

| Туре:                 | IP address    | 8                |          | Port: |      |  |
|-----------------------|---------------|------------------|----------|-------|------|--|
| https 🚿               | All Unass     | igned            | ~        | 443   |      |  |
| Host name:            |               |                  |          |       |      |  |
| Require Server Na     | ame Indicatio | on               |          |       |      |  |
| Disable TLS 1.3 o     | ver TCP       | Disable QUIC     |          |       |      |  |
| Disable Legacy T      | LS            | Disable HTTP/2   |          |       |      |  |
| Disable OCSP Sta      | pling         | Negotiate Client | t Certif | icate |      |  |
| SSL certificate:      |               |                  |          |       |      |  |
|                       | r.com         | ~                | Se       | elect | View |  |
| pki.lab.digitalscepte |               |                  |          |       |      |  |

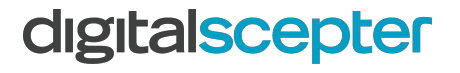

 Still within the CertSrv virtual directory, double-click Authentication and Disable all options except Windows Authentication which should be enabled.

| File View Help                                                                                                    |                                                                                                    |                                                       |                                                           |
|----------------------------------------------------------------------------------------------------|----------------------------------------------------------------------------------------------------|-------------------------------------------------------|-----------------------------------------------------------|
| Connections<br>🔍 🕶 🔝 1 💋 1 😥<br>🖓 Start Page                                                                                                    | Group by: No Grouping                                                                                        |                                                       |                                                           |
| <ul> <li>LABWPKI02 (LAB\zsum)</li> <li>Application Pools</li> <li>Sites</li> <li>Sites</li> <li>CertData</li> <li>CertEnroll</li> <li>CertSrv</li> </ul> | Name<br>Anonymous Authentication<br>ASP.NET Impersonation<br>Digest Authentication<br>Windows Authentication | Status<br>Disabled<br>Disabled<br>Disabled<br>Enabled | Response Type<br>HTTP 401 Challenge<br>HTTP 401 Challenge |

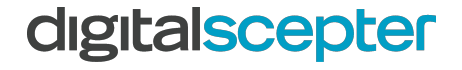

#### Build Issuing CA (done!)

1. It has to be lunch time by now

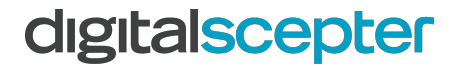

#### SSL Inspection With Palo Alto

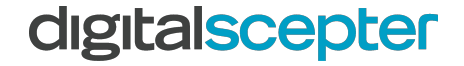

# SSL Decryption Punch List

- 1. The Palo Alto Networks firewalls need to be issued a subordinate CA certificate from your newly created Issuing CA
- 2. Microsoft has a Subordinate Certification Authority template we can use
  - a. Generally, I recommend cloning the default MS templates so you can tweak them as needed for your organization, e.g. changing the validity period.
- 3. Punch list should look like this:
  - a. Generate a CSR on the PAN firewalls
  - b. Use the web enrollment site to have cert issued via request file
  - c. Import signed certificate to PAN firewalls
  - d. Apply Forward Trust Certificate role to decrypt certificate
  - e. Generate a self-signed CA on the PAN firewalls and assign it the **Forward Untrust Certificate** role
  - f. Create **Decryption** policies

| digitalscepter                                                                                         | DASH   | BOARD ACC          | C MONITOR F               | C Device Groups C<br>POLICIES OBJECTS | N       | ETW  | – Templates –<br>VORK DI | VIC | 3             | P/  |
|----------------------------------------------------------------------------------------------------|--------|--------------------|---------------------------|---------------------------------------|---------|------|--------------------------|-----|---------------|-----|
| Panorama 🗸                                                                                             | Ten    | nplate labfw01     | ~                         | View by Device                        |         |      | ŝ                        | ~   | Mo            | ode |
| Setup • Availability Log Forwarding Card                                                               | De     | evice Certificates | Default Trusted Cer       | tificate Authorities                  |         |      | 4 iter                   | ns) | $\rightarrow$ | <   |
| Password Profiles                                                                                      |        | NAME               | SUBJECT                   | ISSUER                                | СА      | к    | EXPIRES                  | S   | A             | U.  |
| Authentication Profile                                                                                 |        | 💭 github           | CN = github.int.digitals  | issuer=DC = com, DC = di              |         | /    | Mar 29 05:               | e   | R             |     |
| User Identification                                                                                    |        | 💭 wildcard.int     | CN = *.int.digitalscepte  | R10                                   |         |      | Jan 1 02:11              | v   | R             |     |
| √ 🔏 IoT Security                                                                                       |        | crt.saml_azu       | CN = Microsoft Azure F    | CN = Microsoft Azure Fed              |         |      | Jul 7 23:00:             | e   | R             |     |
| <ul> <li>DHCP Server Log Inges</li> <li>Data Redistribution</li> <li>VM Information Sources</li> </ul> |        | 🗐 gp.digitalscepto | er.com gp.digitalscepter  | Eó                                    |         |      | Dec 20 18:               | v   | E             |     |
| Certificate Management                                                                                 |        |                    |                           |                                       |         |      |                          |     |               |     |
| Sectificate Profile •                                                                                  |        |                    |                           |                                       |         |      |                          |     |               |     |
| SSL/TLS Service Profile                                                                                | Θ      | Delete Revoke      | Renew 🛓 Import 튏          | Generate 🔓 Export Ce                  | rtifica | ate  | PDF/CSV                  |     |               |     |
| zsum   Logout   Last Login Time: 11                                                                    | 1/17/2 | 2024 01:24:47   Si | ession Expire Time: 12/17 | //2024 15:01:28        §∃ T           | asks    | l La | anguage 🥠                | pal | oalt          | 0   |

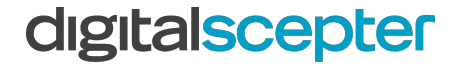

| Certificate Type         | Local O SCEI                        | P  |                         |
|--------------------------|-------------------------------------|----|-------------------------|
| Certificate Name         | decrypt_lab                         |    | Panorama                |
|                          | Shared                              |    | Setup                   |
| Common Name              | decrypt.lab.digitalscepter.com      |    |                         |
| 1                        | or FQDN to appear on the certificat | te | High Availability       |
| Signed By                | External Authority (CSR)            | ~  | Log Forwarding Card     |
| [                        | Certificate Authority               |    | Password Profiles       |
| [                        | Block Private Key Export            |    | Administrators          |
| OCSP Responder           | are .                               | ~  | Admin Roles             |
| Algorithm                | RSA                                 |    | Authentication Profile  |
| Number of Bits           | 2048                                |    | Authentication Seque    |
| Digest                   | sha256                              |    | I liser Identification  |
| Expiration (days)        | 365                                 |    | V al IoT Security       |
| Certificate Attributes - |                                     |    | P DHCP Server Low       |
|                          |                                     |    |                         |
| Түре                     | VALUE                               |    | Data Redistribution     |
|                          |                                     |    | WM Information Sour     |
|                          |                                     |    | 🗸 🧊 Certificate Managem |
|                          |                                     |    | Certificates            |
| + Add - Delete           |                                     |    | Certificate Profile     |
|                          |                                     |    | OCSP Responder          |
|                          |                                     |    | A SSI /TI S Service     |
|                          |                                     |    | C SSL/TES SCIVICE       |

| Ten | nplate labfw01      | ~                                                                                                    | View by Device                                                                                   |                                                                                                    |                                                                                                    | ~                                                                                                    |
|-----|---------------------|----------------------------------------------------------------------------------------------------|--------------------------------------------------------------------------------------------------|----------------------------------------------------------------------------------------------------|----------------------------------------------------------------------------------------------------|----------------------------------------------------------------------------------------------------|
| De  | evice Certificates  | Default Trusted Certifica                                                                                                    | ate Authorities                                                                                  |                                                                                                    |                                                                                                    |                                                                                                    |
| Q ( |                     |                                                                                                    |                                                                                                  |                                                                                                    |                                                                                                    |                                                                                                    |
|     | NAME                | SUBJECT                                                                                                    | ISSUER                                                                                           | СА                                                                                                    | к                                                                                                    | EXPIRE                                                                                                    |
|     | 🗊 github            | CN = github.int.digitalsce                                                                                                    | issuer=DC = com, DC = digit                                                                      |                                                                                                    | 2                                                                                                    | Mar 29                                                                                                    |
|     | 💭 wildcard.int.digi | CN = *.int.digitalscepter.c                                                                                                    | R10                                                                                              |                                                                                                    |                                                                                                    | Jan 1 02                                                                                                    |
| . 🗆 | 🗊 crt.saml_azure    | CN = Microsoft Azure Fe                                                                                                    | CN = Microsoft Azure Feder                                                                       |                                                                                                    |                                                                                                    | Jul 7 23                                                                                                    |
|     | 🗊 gp.digitalscepte  | CN = gp.digitalscepter.com                                                                                                    | E6                                                                                               |                                                                                                    |                                                                                                    | Dec 20                                                                                                    |
|     | Jecrypt_lab         | decrypt.lab.digitalscepter                                                                                                    |                                                                                                  |                                                                                                    |                                                                                                    |                                                                                                    |
|     |                     |                                                                                                    |                                                                                                  |                                                                                                    |                                                                                                    |                                                                                                    |
|     |                     |                                                                                                    |                                                                                                  |                                                                                                    |                                                                                                    |                                                                                                    |
|     |                     | Template labfw01 Device Certificates          NAME         Image: Image: | Template       labfw01         Device Certificates       Default Trusted Certification         Q | Template       labfw01       ✓       View by Device         Device Certificates       Default Trusted Certificate Authorities         Q       ISSUER         NAME       SUBJECT       ISSUER         Image: Signature of the structure of the structure o | Template       labfw01       View by       Device         Device Certificates       Default Trusted Certificate Authorities         Image: Subject in the image: Subject in the image: Subjec | Template       labfw01       View by       Device         Device Certificates       Default Trusted Certificate Authorities         Image: Subject in the image: Subject intervention of the image: Subject intervention of the image: Subject interven |

#### digitalscepter

| File Action View                                                                                                    | Help                                                                                |                                                |                                                                                                    |                    |
|----------------------------------------------------------------------------------------------------|-------------------------------------------------------------------------------------|------------------------------------------------|----------------------------------------------------------------------------------------------------|--------------------|
| Certification Auth<br>Certification Auth<br>Revoked Certification<br>Issued Certification<br>Pending R<br>Failed Rec | nority (Local)<br>r Lab Issuing CA<br>Certificates<br>tificates<br>equests<br>uests | Name<br>Direc<br>Dom<br>Kerb<br>EFS F<br>Basic | ctory Email Replication<br>ain Controller Authentication<br>eros Authentication<br>Recovery Agent<br>- FFS | In<br>D<br>C<br>Fi |
| Certifici                                                                                                    | Manage                                                                              | Cast Dasa                                      | n Controller                                                                                               | C                  |
|                                                                                                    | New                                                                                 | >                                              | erver<br>uter                                                                                              | Se                 |
|                                                                                                    | View                                                                                | >                                              |                                                                                                    | E                  |
|                                                                                                    | Refresh<br>Export List                                                              |                                                | Jinate Certification Authority<br>listrator                                                                | N                  |
|                                                                                                    | Help                                                                                |                                                |                                                                                                    |                    |

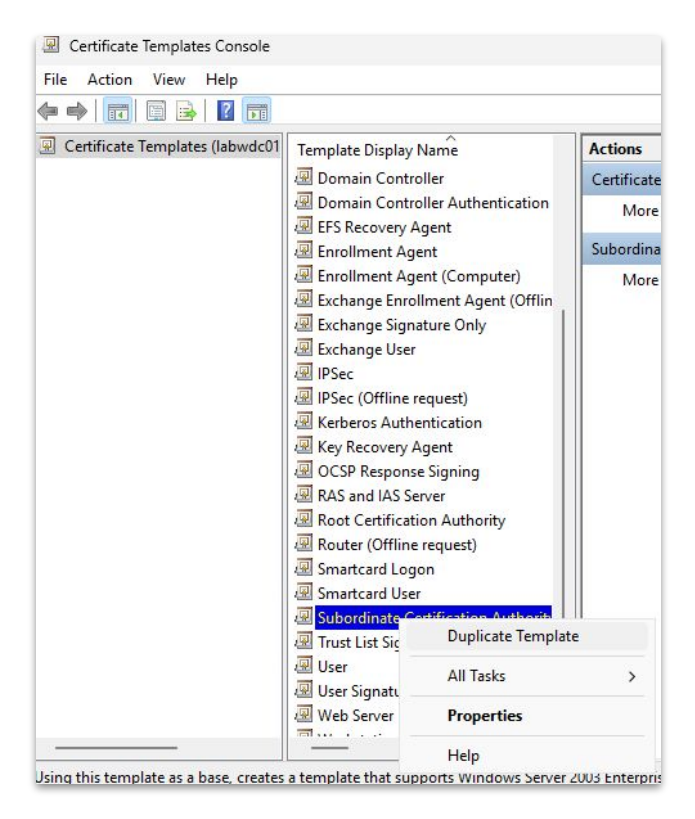

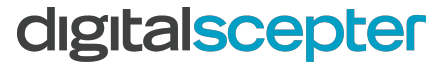

G.

| Sup              | erseded To                               | emplates   |                                 | Exte           | ensions     |         | Security        |
|------------------|------------------------------------------|------------|---------------------------------|----------------|-------------|---------|-----------------|
| Com              | patibility                               |            | General                         |                | Issua       | nce Re  | quirements      |
| emplat           | e display r                              | ame:       |                                 |                |             |         |                 |
| PANSu            | bСА                                      |            |                                 |                |             |         |                 |
| [emplat<br>PANSu | e name:<br>IbCA                          |            |                                 |                |             |         |                 |
| /alidity         | period:                                  |            | B                               | enewa          | l period:   |         |                 |
| 2                | years                                    | ~          |                                 | c              |             |         |                 |
|                  |                                          |            | -                               | 0              | weeks       | ~       |                 |
| ] <u>P</u> ubl   | ish certific<br>Do not auto<br>Directory | ate in Act | -<br>ive Directo<br>reenroll if | ory<br>a dupli | cate certif | icate e | kists in Active |

| • 🔿 🖄 🙆 🖄                                                                                                    |                                                                                 |                                                                                 |                                                                    |                                                                                                    |
|----------------------------------------------------------------------------------------------------|---------------------------------------------------------------------------------|---------------------------------------------------------------------------------|--------------------------------------------------------------------|----------------------------------------------------------------------------------------------------|
| <ul> <li>Certification Authority (Local</li> <li>Digital Scepter Lab Issuing</li> <li>Revoked Certificates</li> <li>Issued Certificates</li> <li>Pending Requests</li> <li>Failed Requests</li> </ul> | CA<br>CA<br>CA<br>CA<br>CA<br>CA<br>CA<br>CA<br>CA<br>CA<br>CA<br>CA<br>CA<br>C | Name<br>Directory Em<br>Domain Con<br>Kerberos Aut<br>EFS Recovery<br>Basic EFS | ail Replication<br>troller Authentication<br>thentication<br>Agent | Intended Purpose<br>Directory Service Email Replication<br>Client Authentication, Server Authen<br>Client Authentication, Server Authen<br>File Recovery<br>Encrypting File System |
| Centificate Tem                                                                                                    | Manag<br>New                                                                    | e >                                                                             | roller<br>Certificate Template                                     | Client Authentication, Server Authen                                                                                                    |
|                                                                                                    | View                                                                            | >                                                                               | Certification Authority                                            | Encrypting File System, Secure Email                                                                                                    |
| Ref<br>Exp                                                                                                    | Refresh<br>Export I                                                             | List                                                                            |                                                                    | Microsoft Trust List Signing, Encrypti                                                                                                    |
|                                                                                                    | Help                                                                            |                                                                                 |                                                                    |                                                                                                    |

#### digitalscepter

#### Enable Certificate Templates

Select one Certificate Template to enable on this Certification Authority. Note: If a certificate template that was recently created does not appear on this list, you may need to wait until information about this template has been replicated to all domain controllers. All of the certificate templates in the organization may not be available to your CA. For more information, see Certificate Template Concepts.

| Name                       | Intended Purpose                                      |
|----------------------------|-------------------------------------------------------|
| Recovery Agent             | Key Recovery Agent                                    |
| Response Signing           | OCSP Signing                                          |
| R PANSubCA                 | <al></al>                                             |
| RAS and IAS Server         | Client Authentication, Server Authentication          |
| 🚇 Router (Offline request) | Client Authentication                                 |
| 🖳 Smartcard Logon          | Client Authentication, Smart Card Logon               |
| 🖳 Smartcard User           | Secure Email, Client Authentication, Smart Card Logon |
| 🚇 Trust List Signing       | Microsoft Trust List Signing                          |
| 🚇 User Signature Only      | Secure Email, Client Authentication                   |
| Workstation Authentication | Client Authentication                                 |

Cancel

OK

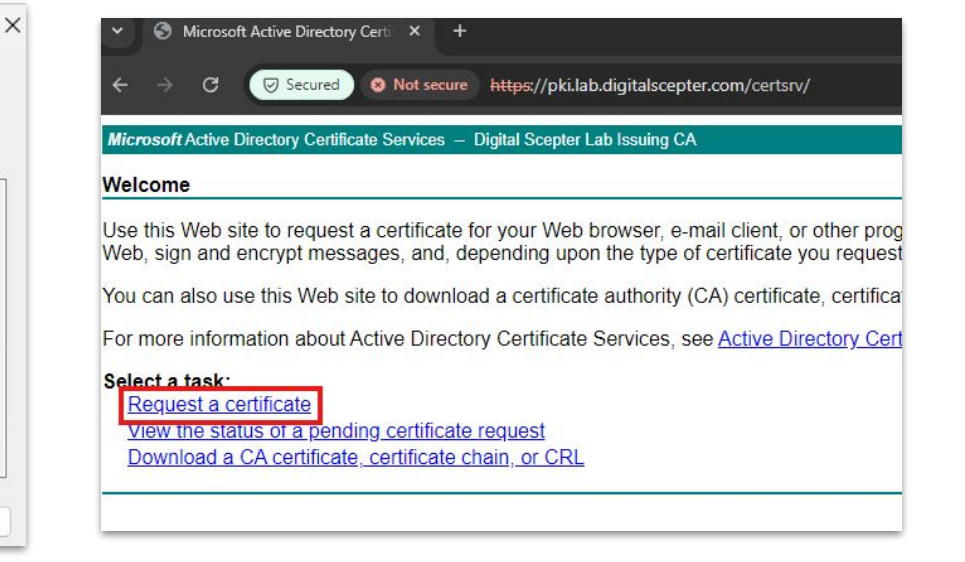

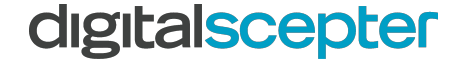

#### Microsoft Active Directory Certificate Services - Digital Scepter Lab Issuing CA

#### Submit a Certificate Request or Renewal Request

To submit a saved request to the CA, paste a base-64-encoded CMC c server) in the Saved Request box.

#### Saved Request:

| ggKt0lAP2+qKJr/iP2sproEAYKcmap<br>q297/vhgaz161xbio69r/MAvHZyb9c<br>sRI=<br>END CERTIFICATE REQUEST | boYnvRJQFoPI +<br>bbCK90HZVhet                                                                                               |
|----------------------------------------------------------------------------------------------------|----------------------------------------------------------------------------------------------------|
|                                                                                                    | · //                                                                                                    |
| ate:                                                                                                |                                                                                                    |
| PANSubCA 🗸                                                                                          | •                                                                                                    |
| ites:                                                                                               |                                                                                                    |
|                                                                                                    |                                                                                                    |
|                                                                                                    | Submit >                                                                                                    |
|                                                                                                    | ggKt0lAP2+qKJr/iP2sproEAYKcmap<br>q297/vhgaz161xbio69r/MAvHZyb9c<br>sRI=<br>END CERTIFICATE REQUEST<br>4<br>ate:<br>PANSubCA |

#### digitalscepter

#### Microsoft Active Directory Certificate Services - Digital Scepter Lab Issuing CA

**Request a Certificate** 

Select the certificate type:

User Certificate

Or, submit an advanced certificate request.
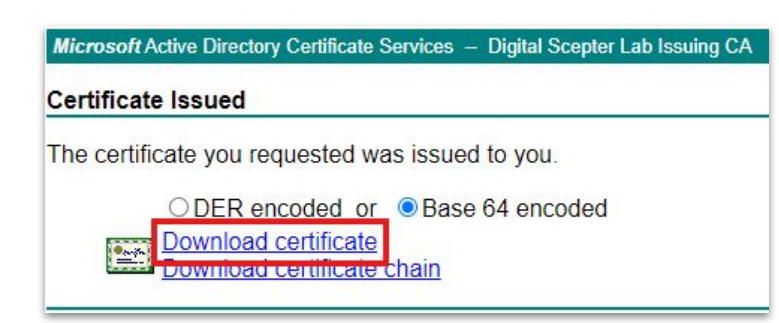

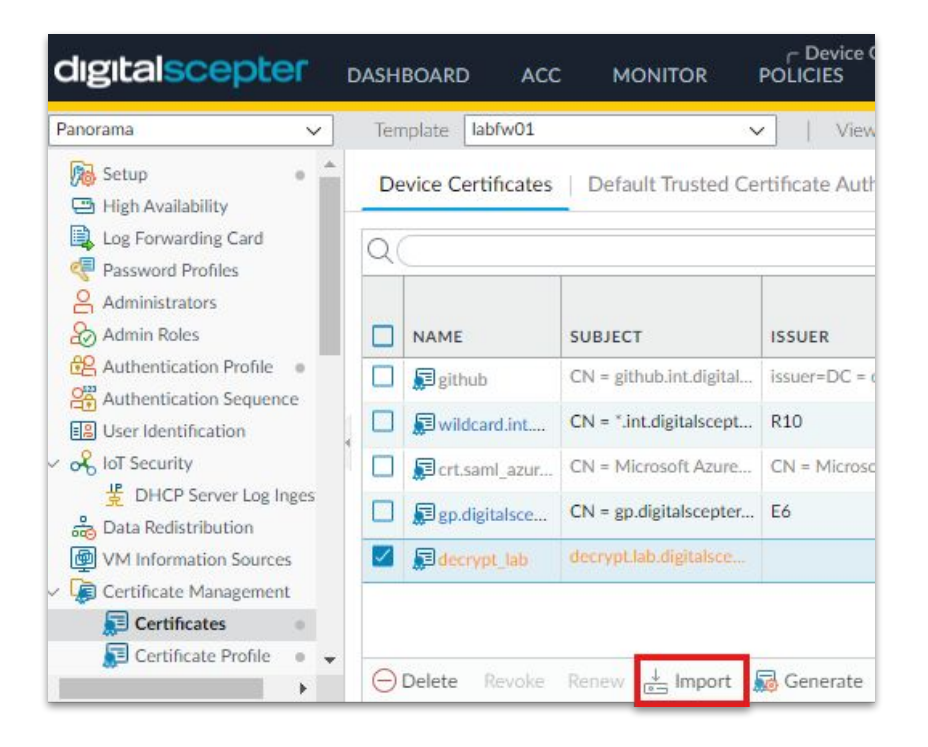

#### digitalscepter

| Certificate Type   | O Local          | ⊖ SCEP            | ◯ Cloud |         |
|--------------------|------------------|-------------------|---------|---------|
| Certificate Name   | decrypt_lab      |                   |         |         |
| File Format        | Base64 Encoded   | Certificate (PEM) |         | ~       |
| Certificate File   | C:\fakepath\cert | new.cer           |         | Browse. |
| Key File           | Block Private I  | Key Export        |         | Browse. |
| Key File           |                  |                   |         | Browse. |
| Passphrase         |                  |                   |         |         |
| Confirm Passphrase |                  |                   |         |         |
|                    | Charad           |                   |         |         |

| dıgıtalscepter                                   | DASHBOARD          | ACC MONITOR            | C Device Groups<br>POLICIES OBJECTS | C Templates                          | PANOI   |
|--------------------------------------------------|--------------------|------------------------|-------------------------------------|--------------------------------------|---------|
| anorama 🗸                                        | Template labfw01   |                        | View by Device                      | ✓ Mode Si                            | ngle VS |
| Setup • Availability                             | Device Certificate | s   Default Trusted Ce | rtificate Authorities               |                                      |         |
| Password Profiles                                | Q(                 | 1                      |                                     |                                      |         |
| Administrators                                   |                    | SUE                    | UECT                                | ISSUER                               |         |
| Authentication Profile                           | 🔲 🗊 github         | CN                     | = github.int.digitalscepter.com     | issuer=DC = com, DC = digit          | talscep |
| Authentication Sequence                          | 🔲 🗊 wildcard.int.d | igitalscepter.com CN   | = *.int.digitalscepter.com          | R10                                  |         |
| o IoT Security                                   | Crt.saml_azur      | e_gp.shared CN         | = Microsoft Azure Federated SSO Cer | tificate CN = Microsoft Azure Federa | ated S  |
| 步 DHCP Server Log Inges<br>品 Data Redistribution | 🔲 💭 gp.digitalscep | ter.com CN             | = gp.digitalscepter.com             | E6                                   |         |
| WM Information Sources                           | decrypt_lab        | CN                     | = decrypt.lab.digitalscepter.com    | Digital Scepter Lab Issuing C        | A       |

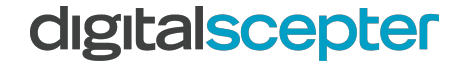

| ertificate info  | rmation                                                                                     | 0   | digitalscepter                                                                                                    | DAS  | HBOARD AC          | C MONITOR                                         | Device Groups     POLICIES OBJECTS | NET        | r Templates<br>WORK [                              | DEVICE |      |
|------------------|---------------------------------------------------------------------------------------------|-----|----------------------------------------------------------------------------------------------------|------|--------------------|---------------------------------------------------|------------------------------------|------------|----------------------------------------------------|--------|------|
|                  | mation                                                                                      |     | Panorama 🗸 🗸                                                                                                    | - Tr | emplate labfw01    |                                                   | ✓   View by Device                 |            |                                                    | ~      | Mod  |
| Name             | decrypt_lab                                                                                 |     | Setup •                                                                                                    | ^ [  | Device Certificate | s   Default Trusted (                             | ertificate Authorities             |            |                                                    |        |      |
|                  | ✓ Shared                                                                                    |     | High Availability                                                                                                    |      |                    |                                                   |                                    |            |                                                    |        |      |
| Subject          | /CN=decrypt.lab.digitalscepter.com                                                          |     | Password Profiles                                                                                                    | C    | 2(                 |                                                   |                                    |            | 4 it                                               | ems -  | ×κ   |
| Issuer           | /DC=com/DC=digitalscepter/DC=lab/CN=Digital Scepter Lab Issuing CA                          |     | Administrators                                                                                                    |      |                    |                                                   |                                    |            |                                                    |        |      |
| Not Valid Before | Nov 17 23:11:19 2024 GMT                                                                    |     | Admin Roles                                                                                                    |      | NAME               | SUBJECT                                           | ISSUER                             | CA K.      | EXPIRES                                            | S /    | A U. |
| Not Valid After  | Nov 17 23:11:19 2026 GMT                                                                    |     | Authentication Sequence                                                                                                    |      | github             | CN = github.int.digitals                          | issuer=DC = com, DC = di           |            | Mar 29 05:                                         | e      | R    |
| Algorithm        | RSA                                                                                         | - I |                                                                                                    |      | wildcard.int       | CN = *.int.digitalscepte                          | R10                                |            | Jan 1 02:11.                                       | . v I  | R    |
| Revoke:          | Certificate Authority Forward Trust Certificate Forward Untrust Certificate Trusted Root CA |     | Did Security     DHCP Server Log Inges     Data Redistribution     Wh Information Sources     Certificate Management     Certificate Profile     OCSP Responder     SSL/TLS Service Profile | •    | Delete Revoke      | Ch = Microsoft Azure<br>ter.com gp.digitalscepter | CN = Microsoft Azure Fed<br>E6     | ertificate | <ul> <li>Dec 20 18:</li> <li>Dec 20 18:</li> </ul> | · e    | R    |

| Certificate Name decrypt_lab_untrust  Common Name UNTRUSTED - DO NOT CONTINUE - IP or FQDN to appear on the certificate Signed By  Certificate Authority  Discl. Priote Kine Forced | DS LAB |
|----------------------------------------------------------------------------------------------------|--------|
| Common Name UNTRUSTED - DO NOT CONTINUE - IP or FQDN to appear on the certificate Signed By Certificate Authority Certificate Authority                                             | DS LAB |
| Common Name UNTRUSTED - DO NOT CONTINUE -<br>IP or FQDN to appear on the certificate<br>Signed By Certificate Authority                                                             | DS LAB |
| IP or FQDN to appear on the certificate Signed By Certificate Authority Review Director Konstant                                                                                    |        |
| Signed By Certificate Authority Red Direct Kar Forest                                                                                                    |        |
| Certificate Authority                                                                                                    |        |
| Directo Defension Kerne Comparts                                                                                                    |        |
| BIOCK Private Key Export                                                                                                    |        |
| OCSP Responder                                                                                                    | `      |
| Cryptographic Settings                                                                                                    |        |
| Algorithm RSA                                                                                                    | ~      |
| Number of Bits 2048                                                                                                    | ~      |
| Digest sha256                                                                                                    | ~      |
| Expiration (days) 3650                                                                                                    |        |
|                                                                                                    |        |
| ertificate Attributes                                                                                                    |        |
| TYPE VALUE                                                                                                    |        |
|                                                                                                    |        |
| Add (_)Delete                                                                                                    |        |

| Certificate info | ormation                                 | ? |
|------------------|------------------------------------------|---|
| Name             | decrypt_lab_untrust                      |   |
|                  | Shared                                   |   |
| Subject          | /CN=UNTRUSTED - DO NOT CONTINUE - DS LAB |   |
| Issuer           | /CN=UNTRUSTED - DO NOT CONTINUE - DS LAB |   |
| Not Valid Before | Nov 17 23:55:19 2024 GMT                 |   |
| Not Valid After  | Nov 15 23:55:19 2034 GMT                 |   |
| Algorithm        | RSA                                      |   |
|                  | Certificate Authority                    |   |
|                  | Forward Trust Certificate                |   |
|                  | Forward Untrust Certificate              |   |
|                  | Trusted Root CA                          |   |
|                  |                                          |   |
| Revoke           | Сапсе                                    |   |

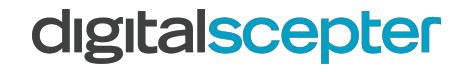

©2022 Digital Scepter. All rights reserved. digitalscepter.com

| E | evice Group lab      |          | ~    |      |               |      |        |            |             |        |                                                                              |         | G          |
|---|----------------------|----------|------|------|---------------|------|--------|------------|-------------|--------|------------------------------------------------------------------------------|---------|------------|
| Q | (                    |          |      |      |               |      |        |            |             |        |                                                                              |         | 2 items    |
|   |                      |          |      |      | Sou           | irce |        |            | Destination |        |                                                                              |         |            |
|   | NAME                 | LOCATION | TAGS | ZONE | ADDRESS       | USER | DEVICE | ZONE       | ADDRESS     | DEVICE | URL CATEGORY                                                                 | SERVICE | ACTION     |
| 1 | Protect Confidential | lab      | none | any  | C INTERNAL_NE | any  | any    | P2 outside | any         | any    | custom_no_decrypt<br>financial-services<br>government<br>health-and-medicine | any     | no-decrypt |
| 2 | Decrypt - Outbound   | lab      | none | any  | Labwpki02     | any  | any    | PP outside | any         | any    | any                                                                          | any     | decrypt    |

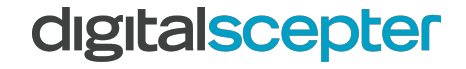

©2022 Digital Scepter. All rights reserved. digitalscepter.com

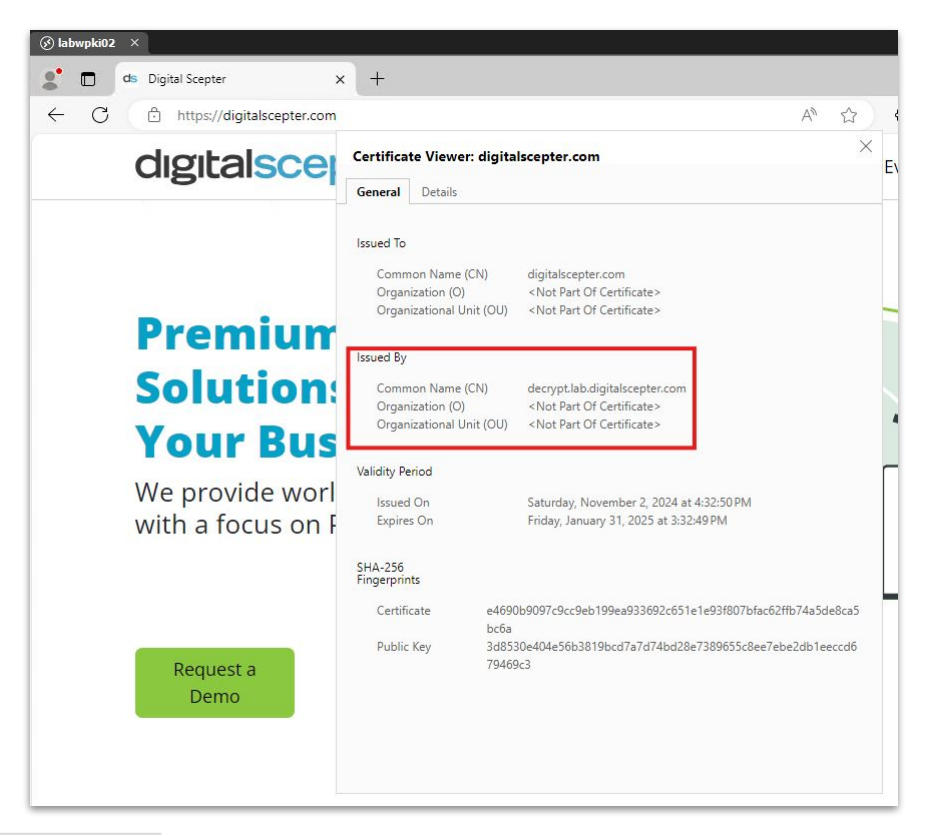

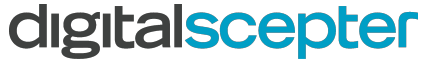

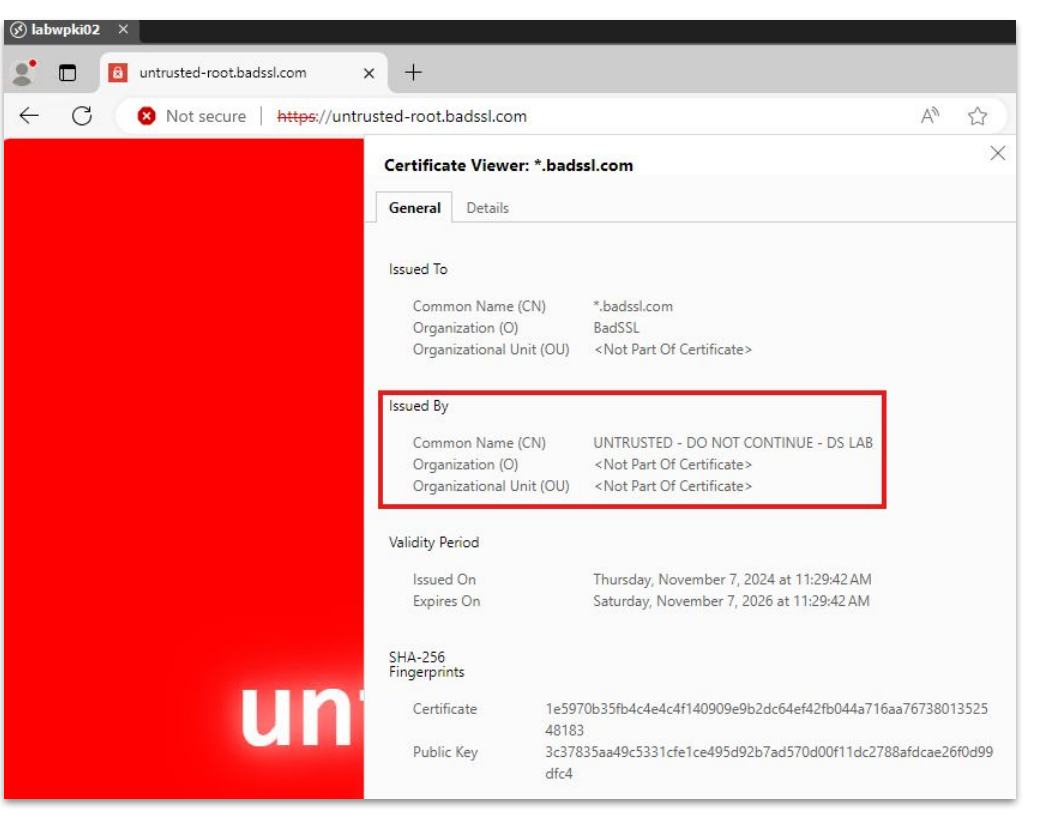

#### digitalscepter

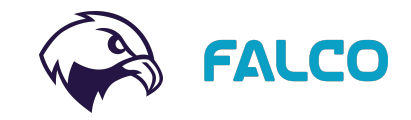

## Conclusion

- Thanks for attending!
- Implementing Zero Trust Security Principles Today at 4 pm in Harbor G (2nd floor)
- Falco product demonstration Wednesday at 10 am Tomorrow at 10 am in Expo Hall Lobby Room B

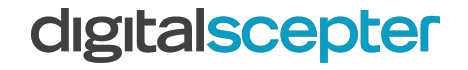

# What is Falco?

- A tool to detect configuration issues
- A managed service to assist with fixing them
- Product demonstration
   Wednesday at 11 am

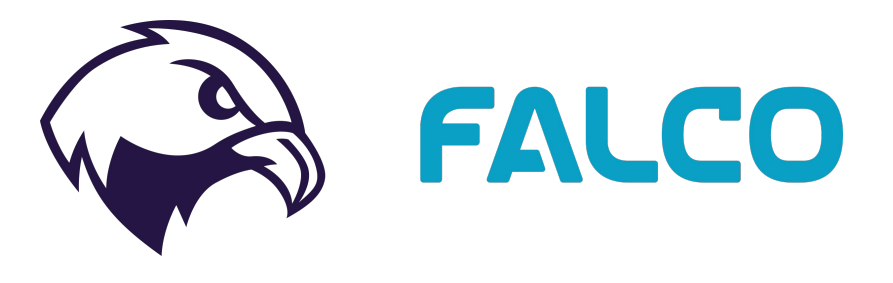

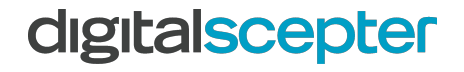

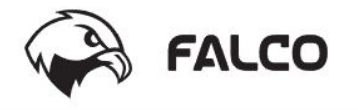

#### Sample Falco Report

Falco Plus

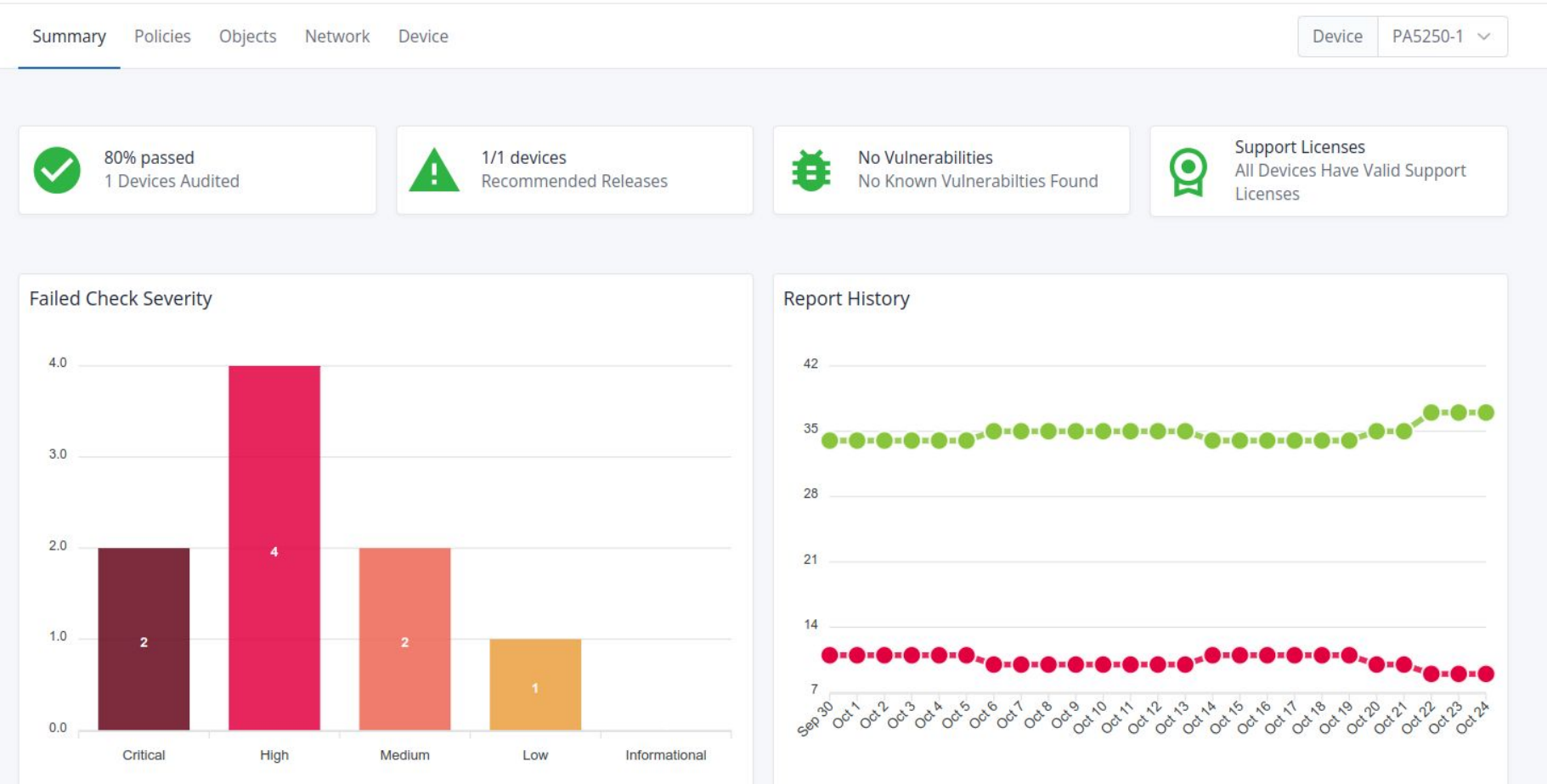

# digitalscepter

sales@digitalscepter.com (888) 299-3718

digitalscepter.com